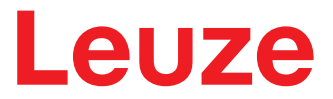

**Original operating instructions** 

## DDLS 508i Optical Data Transmission for 100 Mbit/s Ethernet – Version F3/F4

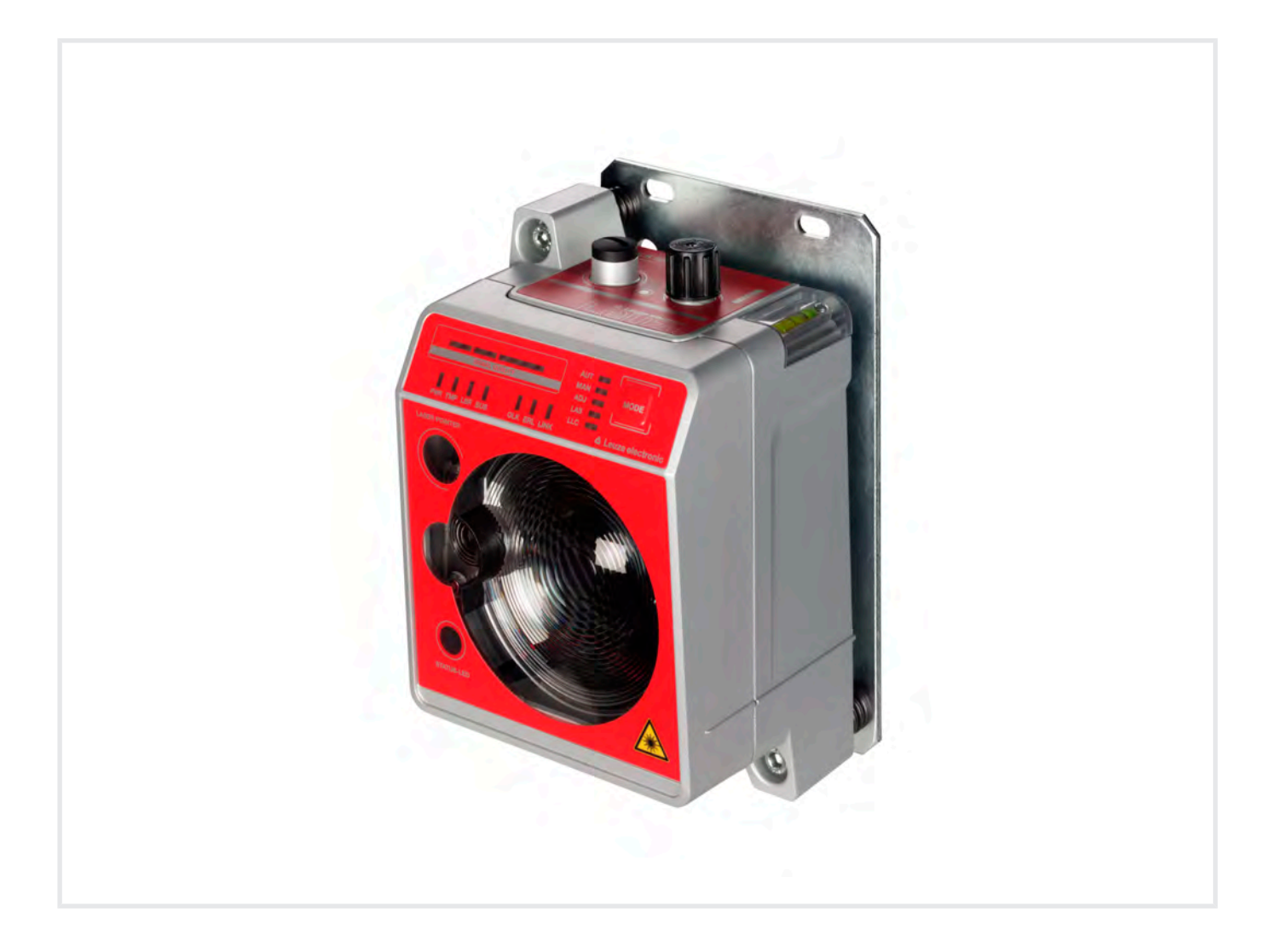

**The Sensor People** 

© 2020 Leuze electronic GmbH + Co. KG In der Braike 1 73277 Owen / Germany Phone: +49 7021 573-0 Fax: +49 7021 573-199 www.leuze.com info@leuze.com

| 1 | About this document |                                                                                         |     |  |
|---|---------------------|-----------------------------------------------------------------------------------------|-----|--|
|   | 1.1                 | Used symbols and signal words                                                           | 5   |  |
| 2 | Safe                | ty                                                                                      | . 6 |  |
|   | 2.1                 | Intended use                                                                            | 6   |  |
|   | 2.2                 | Foreseeable misuse                                                                      | 6   |  |
|   | 2.3                 | Competent persons                                                                       | 7   |  |
|   | 2.4                 | Disclaimer                                                                              | 7   |  |
|   | 2.5                 | Laser safety notices                                                                    | 7   |  |
| 3 | Devi                | ce description                                                                          | 11  |  |
|   | 3.1                 | Device overview                                                                         | 11  |  |
|   | 3.1.1               | General information                                                                     | 11  |  |
|   | 3.1.2               | Performance characteristics and delivery options                                        | 12  |  |
|   | 3.1.3               | Accessories                                                                             | 13  |  |
|   | 3.1.5               | Operating principle                                                                     | 14  |  |
|   | 3.2                 | Connection technology                                                                   | 14  |  |
|   | 3.3                 | Indicators and operational controls                                                     | 15  |  |
|   | 3.3.1               | Indicators and operational controls in the control panel                                | 15  |  |
|   | 3.3.2               | Indicators in the optics area                                                           | 20  |  |
|   |                     |                                                                                         |     |  |
| 4 | Mou                 | nting                                                                                   | 22  |  |
|   | 4.1                 |                                                                                         | 22  |  |
|   | 4.2<br>4 2 1        | Mounting with alignment laser and level                                                 | 23  |  |
|   | 4.2.2               | Vertical mounting (lifting axis) with the alignment laser                               | 28  |  |
|   | 4.3                 | Mounting without alignment laser                                                        | 30  |  |
|   | 4.3.1               | Horizontal mounting (travel axis) without alignment laser                               | 31  |  |
|   | 4.3.2               | Vertical mounting (lifting axis) without alignment laser                                | 32  |  |
|   | 4.4                 | Mounting tolerances of the devices                                                      | 33  |  |
|   | 4.5                 | Mounting distance for parallel operation of data transmission systems                   | 35  |  |
|   | 4.6                 | Mounting distance for parallel operation with AMS 300/AMS 200 laser measurement systems | 36  |  |
|   | 4.7                 | Mounting distance for parallel operation with DDLS 200 data transmission system         | 36  |  |
|   | 4.8                 | Cascading (series connection) of multiple data transmission systems                     | 37  |  |
| 5 | Elec                | trical connection                                                                       | 38  |  |
|   | 5.1                 | Overview                                                                                | 38  |  |
|   | 5.2                 | POWER (supply voltage / switching input and switching output)                           | 39  |  |
|   | 5.3                 | BUS (bus input, Ethernet)                                                               | 40  |  |
| 6 | Star                | ting up the device                                                                      | 41  |  |
|   | 6.1                 | Setting the operating mode                                                              | 41  |  |
|   | 6.2                 | Fine adjustment                                                                         | 43  |  |
|   | 6.2.1               | General procedure                                                                       | 43  |  |
|   | 6.2.2               | Fine adjustment with the single-handed adjustment (SHA) process                         | 43  |  |
|   | 0.2.0               |                                                                                         | ++  |  |

| 7  | Diag  | nostics and troubleshooting                        | 47         |
|----|-------|----------------------------------------------------|------------|
|    | 7.1   | Error displays of the operating state LEDs         | . 47       |
|    | 7.2   | Error displays and STATUS LED for remote diagnosis | 50         |
|    | 7.3   | Error displays of the operating mode LEDs          | 50         |
| 8  | web   | Config tool – Remote maintenance                   | 52         |
|    | 8.1   | System requirements                                | 52         |
|    | 8.2   | Working with the webConfig tool                    | 52         |
|    | 8.2.1 | Electrical connection for the webConfig tool       | . 53<br>53 |
|    | 8.2.3 | IP addresses                                       | . 54       |
|    | 8.2.4 | Start webConfig tool                               | . 55       |
|    | 8.3   | Short description of the webConfig tool            | 55         |
|    | 8.3.2 | Notes and language change                          | . 56       |
|    | 8.3.3 |                                                    | . 56       |
|    | 8.3.4 | CONFIGURATION<br>DIAGNOSIS                         | . 57<br>57 |
|    | 8.3.6 | MAINTENANCE                                        | . 57       |
| 9  | Care  | e, maintenance and disposal                        | 58         |
|    | 9.1   | Cleaning                                           | 58         |
|    | 9.2   | Servicing                                          | 58         |
|    | 9.3   | Disposing                                          | 58         |
| 10 | Ser\  | vice and support                                   | 59         |
| 11 | Tecl  | nnical data                                        | 60         |
|    | 11.1  | General specifications                             | 60         |
|    | 11.1. | 1 Device without heater                            | . 60       |
|    | 11.1. | Dimonsioned drawings                               | . 02<br>63 |
|    | 11.2  | Dimensional drawings                               | 65         |
|    | 11.5  |                                                    | . 05       |
| 12 | Ord   | er guide and accessories                           | 66         |
|    | 12.1  | Nomenclature                                       | . 66       |
|    | 12.2  |                                                    | . 66       |
|    | 12.3  | Uther accessories                                  | 67         |
| 13 | EC I  | Declaration of Conformity                          | 68         |

### 1 About this document

### 1.1 Used symbols and signal words

| Tab. 1.1: | Warning | symbols | and | signal | words |
|-----------|---------|---------|-----|--------|-------|
| 100.1.1.  | vanning | Symbols | ana | Signar | words |

|         | Symbol indicating dangers to persons                                                                               |
|---------|----------------------------------------------------------------------------------------------------|
|         | Symbol indicating dangers from harmful laser radiation                                                             |
|         | Symbol indicating possible property damage                                                                         |
| NOTE    | Signal word for property damage                                                                                    |
|         | Indicates dangers that may result in property damage if the measures for danger avoidance are not followed.        |
| CAUTION | Signal word for minor injuries                                                                                     |
|         | Indicates dangers that may result in minor injury if the measures for danger avoid-<br>ance are not followed.      |
| WARNING | Signal word for serious injury                                                                                     |
|         | Indicates dangers that may result in severe or fatal injury if the measures for danger avoidance are not followed. |

#### Tab. 1.2: Other symbols

| 1   | Symbol for tips<br>Text passages with this symbol provide you with further information.                  |
|-----|----------------------------------------------------------------------------------------------------|
| ₩\$ | Symbol for action steps<br>Text passages with this symbol instruct you to perform actions.               |
| ⇒   | Symbol for action results<br>Text passages with this symbol describe the result of the preceding action. |

#### Tab. 1.3: Terms and abbreviations

| DDLS        | Optical transceiver for digital data transmission                                      |
|-------------|----------------------------------------------------------------------------------------|
| EN          | European standard                                                                      |
| FE          | Functional earth                                                                       |
| IO or I/O   | Input/Output                                                                           |
| IP address  | Network address, which is based on the Internet Protocol (IP)                          |
| MAC address | Media Access Control address; hardware address of a device in the network              |
| NEC         | National Electric Code; safety standard for electrical installations in the U.S.A.     |
| PELV        | Protective Extra-Low Voltage; protective extra-low voltage with reliable disconnection |
| HBS         | High-bay storage device                                                                |
| SHA         | Single-Handed Adjustment; fine adjustment of the devices by one person                 |
| TCP/IP      | Transmission Control Protocol/Internet Protocol; Internet protocol family              |
| UDP         | User Datagram Protocol; network transmission protocol                                  |
| UL          | Underwriters Laboratories                                                              |
| Web server  | Software for processing information via an Internet browser                            |

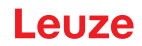

### 2 Safety

This optical data transmission system was developed, manufactured and tested in line with the applicable safety standards. It corresponds to the state of the art.

#### 2.1 Intended use

Devices of the DDLS 500 series have been designed and developed for the optical transmission of data in the infrared range.

#### Areas of application

Devices of the DDLS 500 series are designed for the following areas of application:

- Data transmission between stationary and/or moving devices. The devices must with respect to the transmission beam spread be positioned opposite one another without interruption. A data transmission path consists of two devices designated with "Frequency F3" and "Frequency F4".
- Data transmission between two mutually opposing devices, whereby each device can rotate 360 °. The middle axes of the receiver lenses must with respect to the transmission beam spread be positioned opposite one another without interruption during the rotation.

For rotary transmission, a minimum distance of 500 mm is necessary between the two devices.

### NOTICE

For information about possible restrictions regarding the transmission of special protocols see chapter 3.1.3 "Protocol-specific characteristics".

#### 

#### Observe intended use!

The protection of personnel and the device cannot be guaranteed if the device is operated in a manner not complying with its intended use.

- ♥ Only operate the device in accordance with its intended use.
- ✤ Leuze electronic GmbH + Co. KG is not liable for damages caused by improper use.
- Read these operating instructions before commissioning the device. Knowledge of the operating instructions is an element of proper use.

#### NOTICE

Comply with conditions and regulations!

Observe the locally applicable legal regulations and the rules of the employer's liability insurance association.

#### 2.2 Foreseeable misuse

Any use other than that defined under "Intended use" or which goes beyond that use is considered improper use.

In particular, use of the device is not permitted in the following cases:

- · in rooms with explosive atmospheres
- · for medical purposes

|                                                       | NOTICE                                                                                                    |  |
|-------------------------------------------------------|----------------------------------------------------------------------------------------------------|--|
| Do not modify or otherwise interfere with the device! |                                                                                                    |  |
|                                                       | ✤ Do not carry out modifications or otherwise interfere with the device. The device must not be tampered with and must not be changed in any way. |  |
|                                                       | rightarrow The device must not be opened. There are no user-serviceable parts inside.                                                             |  |
|                                                       | ✤ Repairs must only be performed by Leuze electronic GmbH + Co. KG.                                                                               |  |

#### Safety

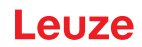

#### 2.3 Competent persons

Connection, mounting, commissioning and adjustment of the device must only be carried out by competent persons.

Prerequisites for competent persons:

- They have a suitable technical education.
- They are familiar with the rules and regulations for occupational safety and safety at work.
- They are familiar with the operating instructions for the device.
- They have been instructed by the responsible person on the mounting and operation of the device.

#### **Certified electricians**

Electrical work must be carried out by a certified electrician.

Due to their technical training, knowledge and experience as well as their familiarity with relevant standards and regulations, certified electricians are able to perform work on electrical systems and independently detect possible dangers.

In Germany, certified electricians must fulfill the requirements of accident-prevention regulations DGUV (German Social Accident Insurance) provision 3 (e.g. electrician foreman). In other countries, there are respective regulations that must be observed.

#### 2.4 Disclaimer

Leuze electronic GmbH + Co. KG is not liable in the following cases:

- The device is not being used properly.
- · Reasonably foreseeable misuse is not taken into account.
- Mounting and electrical connection are not properly performed.
- Changes (e.g., constructional) are made to the device.

#### 2.5 Laser safety notices

#### Laser diode of the transmitter – laser class 1M

|   | INVISIBLE LASER RADIATION – CLASS 1M LASER PRODUCT                                                                                                    |
|---|----------------------------------------------------------------------------------------------------|
| * | Do not expose users of telescopic optics!                                                                                                    |
|   | The device satisfies the requirements of IEC/EN 60825-1:2014 safety regulations for a product of <b>laser class 1M</b> and complies with 21 CFR 1040.10 except for conformance with IEC 60825-1 Ed. 3., as described in Laser Notice No. 56, dated May 8, 2019.                                             |
|   | Looking into the beam path for extended periods using telescope optics may damage the<br>eye's retina. Never look using telescope optics into the laser beam or in the direction of re-<br>flecting beams.                                                                                                  |
|   | <ul> <li>CAUTION! Use of controls or adjustments or performance of procedures other than speci-<br/>fied herein may result in hazardous light exposure.</li> <li>The use of optical instruments or devices (e.g., magnifying glasses, binoculars) with the<br/>product will increase eye danger.</li> </ul> |
|   | Observe the applicable statutory and local laser protection regulations.                                                                                                    |
|   | Solution The device must not be tampered with and must not be changed in any way.<br>There are no user-serviceable parts inside the device.<br>Repairs must only be performed by Leuze electronic GmbH + Co. KG.                                                                                            |

The device emits invisible laser radiation with a wavelength of 785 nm (device with designation "Frequency F3") or 852 nm (device with designation "Frequency F4") through the laser aperture of the optical window. The beam spread of the beam cone is  $\leq 1^{\circ} (\pm 0.5^{\circ})$ .

The power density distribution in the light spot is homogeneous; there is no elevation of power density in the center of the light spot. The average emitted laser power of the device is < 12 mW. For transmission of the data, the emitted laser radiation is amplitude modulated (on-off keying). Pulses and pulse pauses of the emitted laser light are between 8 ns and 32 ns long. The laser power emitted during the pulses is < 24 mW.

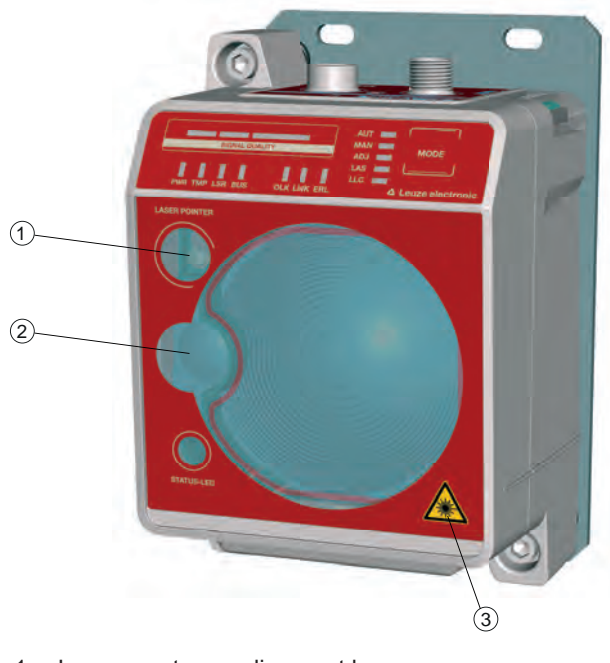

- 1 Laser aperture alignment laser
- 2 Laser aperture transmitter
- 3 Laser warning sign
- Fig. 2.1: Laser apertures

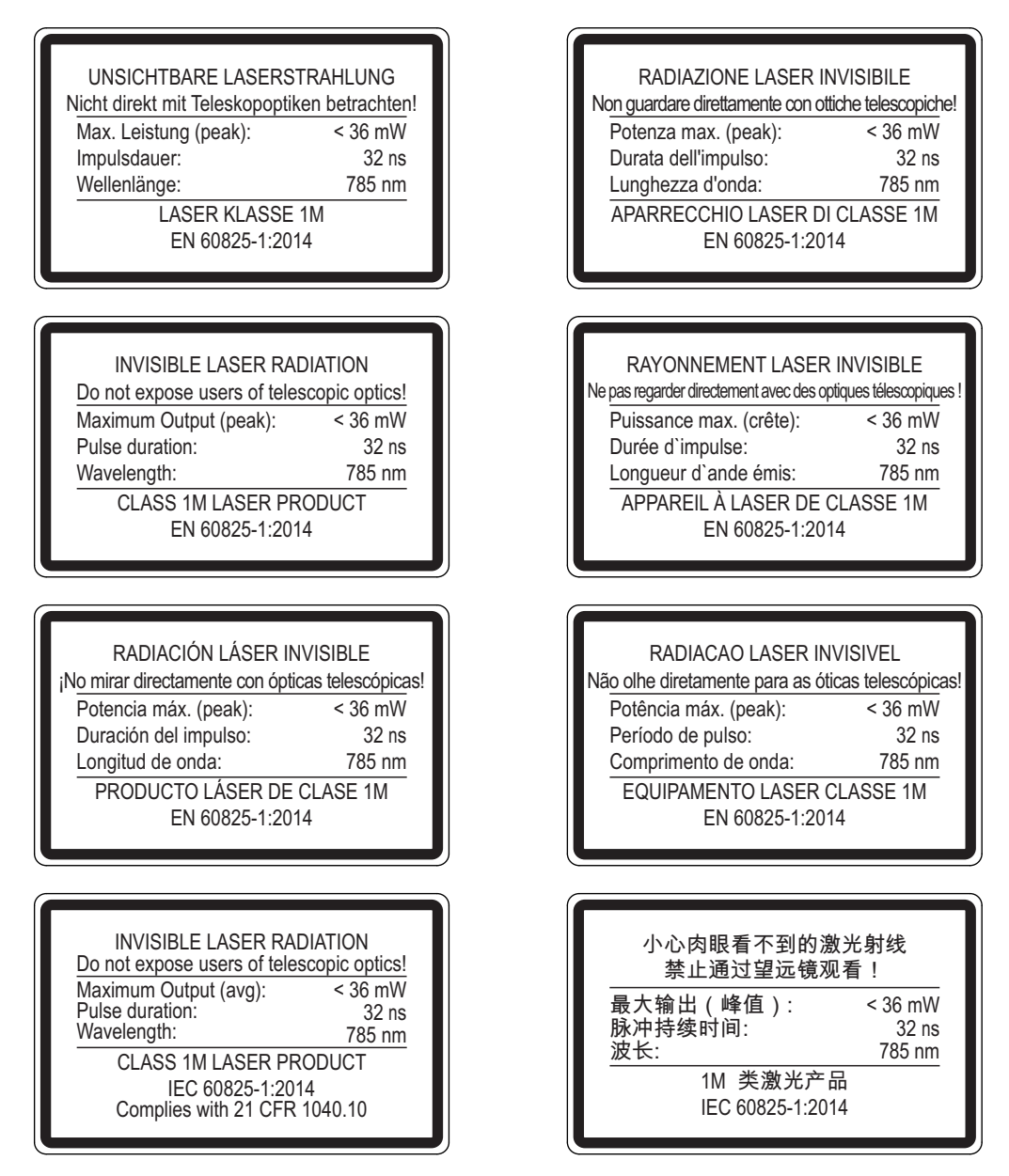

Fig. 2.2: Laser information signs for devices with frequency F3

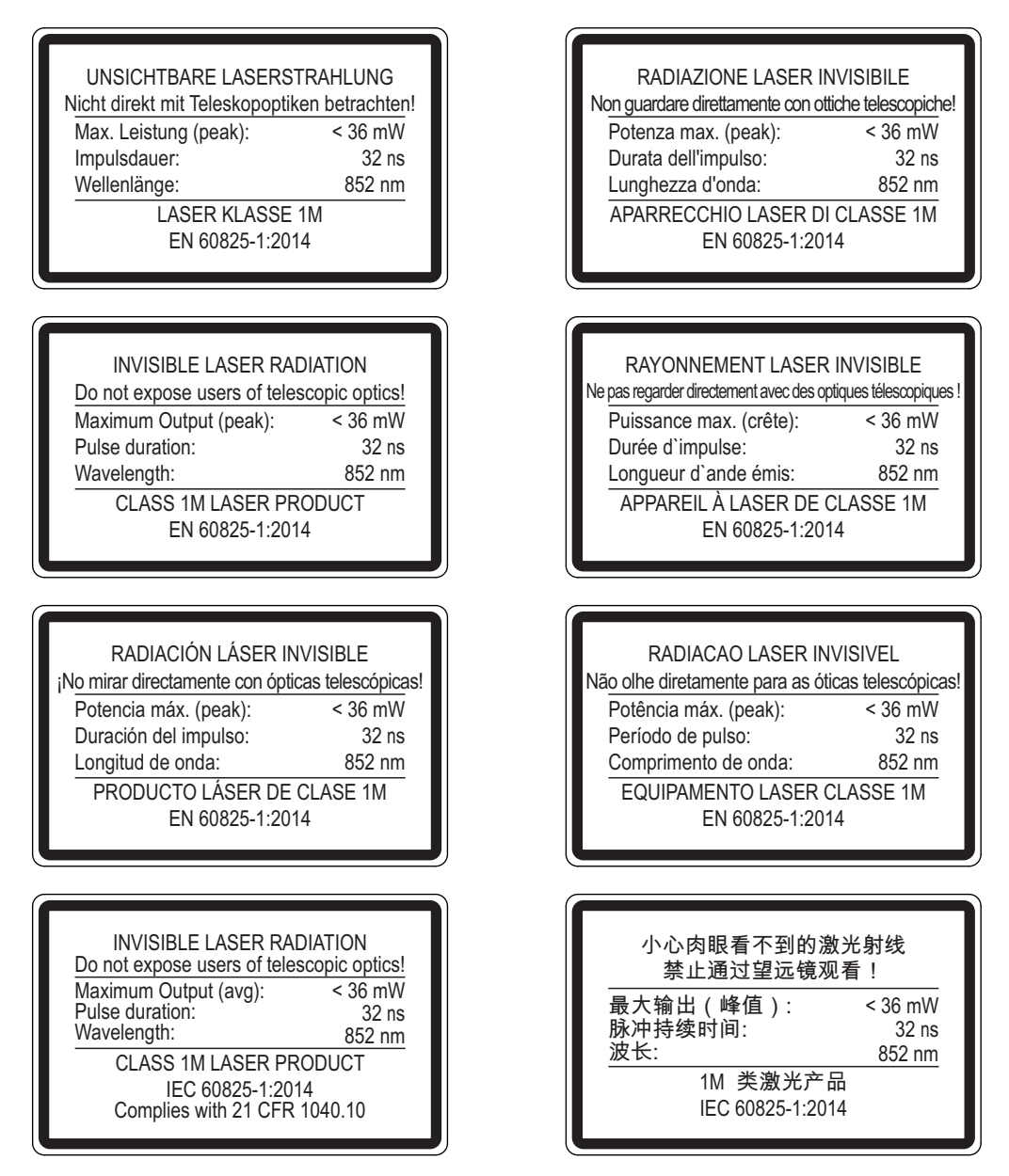

Fig. 2.3: Laser information signs for devices with frequency F4

#### Alignment laser (optional) - laser class 1

| ĺ | $\wedge$ | LASER RADIATION – CLASS 1 LASER PRODUCT                                                                                                    |
|---|----------|----------------------------------------------------------------------------------------------------|
|   |          | The device satisfies the requirements of IEC/EN 60825-1:2014 safety regulations for a product of <b>laser class 1</b> and complies with 21 CFR 1040.10 and 1040.11 except for conformance with IEC 60825-1 Ed. 3., as described in Laser Notice No. 56, dated May 8, 2019. |
|   |          | CAUTION: Opening the device can lead to dangerous exposure to radiation.                                                                                                    |
|   |          | ♦ Observe the applicable statutory and local laser protection regulations.                                                                                                    |
|   |          | The device must not be tampered with and must not be changed in any way.<br>There are no user-serviceable parts inside the device.<br>Repairs must only be performed by Leuze electronic GmbH + Co. KG.                                                                    |
|   |          | NOTICE                                                                                                    |
| ſ |          | Devices with integrated alignment laser can be identified by part number code L in the part des-                                                                                                    |

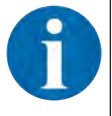

Devices with integrated alignment laser can be identified by part number code L in the part designation, e.g., DDLS 5xx XXX.4 L.

Laser class 1M also applies for devices with integrated alignment laser.

### 3 Device description

#### 3.1 Device overview

#### 3.1.1 General information

The DDLS 508i optical data transmission system transmits Ethernet network data on the basis of TCP/IP or UDP transparently and without contact or wear via infrared light.

A transmission path consists of two mutually opposing devices.

- One device is designated with "Frequency F3", the other with "Frequency F4".
- The devices can also be assigned via part number code DDLS 5XX ... 3 ... and DDLS 5XX ... 4 ....

The devices are equipped with a web server for remote diagnostics.

The following IP addresses are preset ex works for the integrated web server:

- Device with "Frequency F3" 192.168.60.101
- Device with "Frequency F4" 192.168.60.102

Each device is delivered with an individual MAC address. The MAC address can be found on the name plate and on an easily removable "Address Link Label" (see chapter 8.2.2 "MAC address") that is also attached to the device.

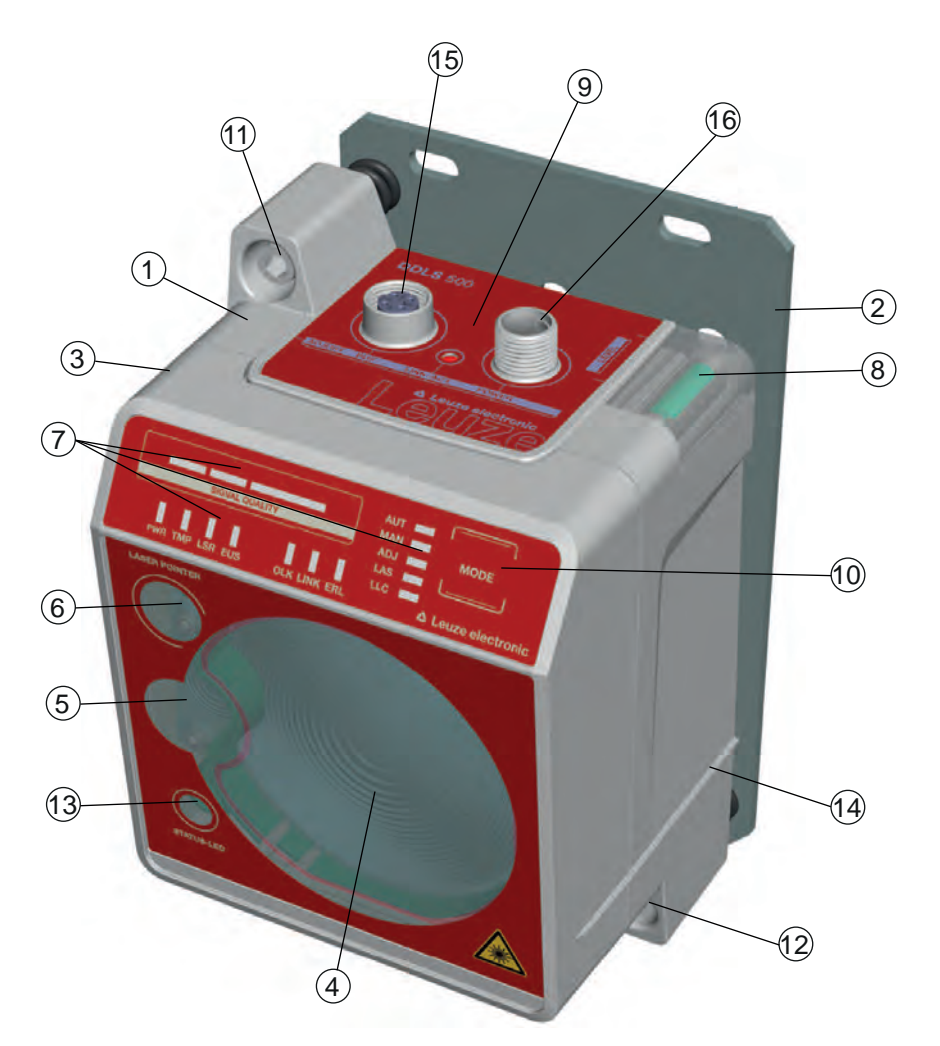

- 1 Device housing
- 2 Mounting plate
- 3 Planar surface for supporting a bubble level or alignment straightedge
- 4 Receiver optics
- 5 Transmitter optics
- 6 Alignment laser for mounting support (optional)
- 7 LED indicators in the control panel
- 8 Spirit level (for devices with alignment laser)

- 9 Connection area
- 10 Operating mode selector switch
- 11 Alignment screw for vertical alignment
- 12 Alignment screw for horizontal alignment
- 13 STATUS LED for remote diagnosis
- 14 Supporting edge for bubble level or alignment straightedge
- 15 Ethernet connection, M12
- 16 POWER connection, M12
- 3.1.2 **Performance characteristics and delivery options** 
  - Data transmission over a range of up to 200 m
  - · Optional alignment laser including spirit level for mounting support
  - Planar surfaces on top and side for supporting a level or alignment straightedge
  - Single-handed adjustment (SHA) for aligning the devices by one person
  - Optional variants with integrated heating for operating temperatures below -5 °C Use to -35 °C
  - Transmission optics with larger beam spread on request

Fig. 3.1: Device construction

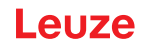

#### 3.1.3 Protocol-specific characteristics

The integrated switch to the web server of the DDLS 508i for remote diagnostics can lead to restricted performance with some TCP/IP or UDP protocols.

It is particularly important for the user to check the usability of the DDLS 508i for the following data transmission scenarios:

- · Transmissions that make extremely high demands of real time
- Transmissions with extremely narrow specifications with regard to particular protocol architecture, delay times and jitter tolerances.

|   | NOTICE                                                                                                    |
|---|----------------------------------------------------------------------------------------------------|
|   | The DDLS 508i is not suitable for transmitting the following protocols:                                                                                                    |
|   | - PROFINET RT                                                                                                    |
|   | - PROFINET IRT                                                                                                    |
|   | - PROFIsafe over PROFINET **                                                                                                    |
|   | - EtherCAT *                                                                                                    |
|   | - Safety-over-EtherCAT (FSoE) *                                                                                                    |
|   |                                                                                                    |
|   | * For the EtherCAT and FsoE protocols, the DDLS 538 optical data transmission is to be used.                                                                                                    |
|   | ** For the PROFIsafe over PROFINET protocol, the DDLS 508 or DDLS 548i optical data trans-<br>mission is to be used.                                                                                                    |
|   | NOTICE                                                                                                    |
|   |                                                                                                    |
| 0 | The decision as to whether the DDLS 508i can be used for other protocols that do not corre-<br>spond to the protocol and transmission characteristics described above lies with the user.<br>Leuze electronic GmbH + Co. KG cannot accept any liability for any transmission problems that<br>occur which are attributable to the above-mentioned causes. |

#### 3.1.4 Accessories

For exact details and order information, see chapter 12 "Order guide and accessories".

- Adapter plate for installing instead of a DDLS 200
- Ready-made cable for M12 connections
- Customizable connector plug

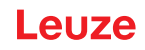

#### 3.1.5 Operating principle

A pair of devices is necessary for establishing a data transmission path. To prevent the devices from mutually interfering with one another during data transmission, they use different frequencies.

· one device with frequency F3

Part designation: DDLS 5XX xxx.3 YY

Designation on the name plate: Frequency F3

one device with frequency F4

Part designation: DDLS 5XX xxx.4 YY

Designation on the name plate: Frequency F4

#### NOTICE

Installation for devices with an operating range of 200 m.

Always install the Frequency F4 device as stationary device for devices with an operating range of 200 m (DDLS 5XX 200...).

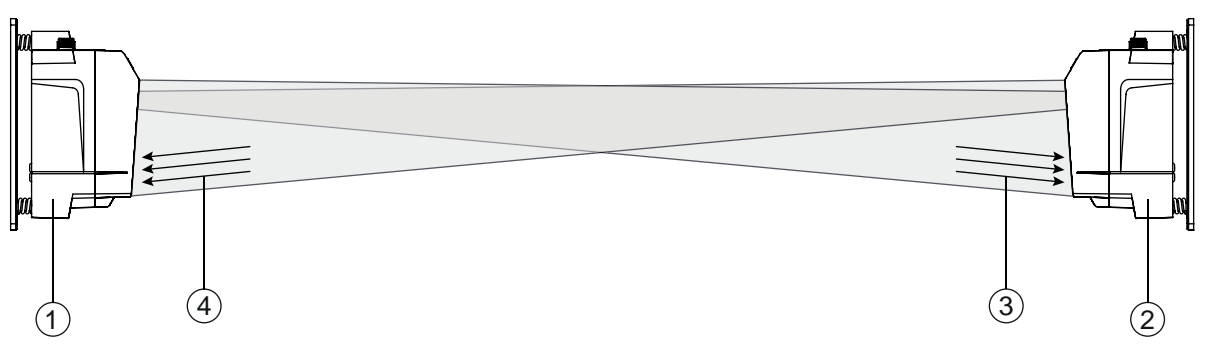

- 1 Device with frequency F3 (DDLS 5XX xxx.3 YY)
- 2 Device with frequency F4 (DDLS 5XX xxx.4 YY)
- 3 Frequency F3
- 4 Frequency F4

Fig. 3.2: Optical data transmission on two frequencies

The received signal level (SIGNAL QUALITY) is measured on both devices. If the received signal level drops below a certain value (SIGNAL QUALITY indicator shows only red and orange), the intensity warning is activated.

The intensity warning is applied on switching output IO1 of the POWER connection.

#### 3.2 Connection technology

A-coded, M12 connection for the supply voltage with integrated switching input and output. D-coded, M12 connection for the Ethernet connection.

### 3.3 Indicators and operational controls

#### 3.3.1 Indicators and operational controls in the control panel

#### Operating mode selector switch and operating mode indicator

- Operating mode selector switch [MODE]
  - The operating mode selector switch is used to switch between the operating modes of the device (see chapter 6 "Starting up the device").
- Operating mode LEDs AUT, MAN, ADJ, LAS, LLC The operating mode LEDs indicate the active operating mode.

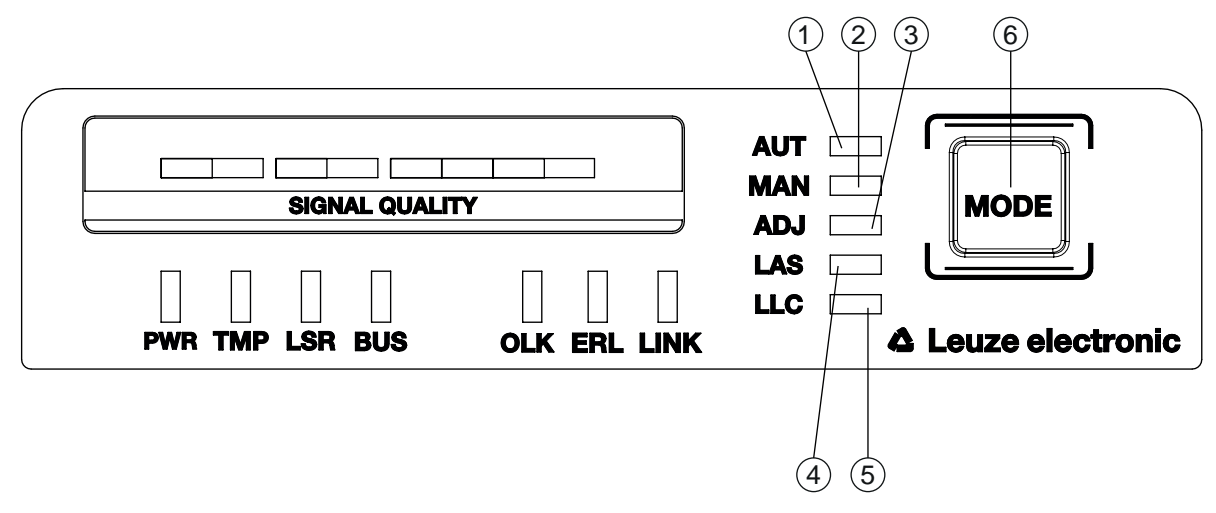

- 1 AUT Automatic
- 2 MAN Manual
- 3 ADJ Adjust
- 4 LAS Alignment laser for mounting support
- 5 LLC Link Loss Counter
- 6 MODE Operating mode selector switch
- Fig. 3.3: Operating mode LEDs and operating mode selector switch

Tab. 3.1: Meaning of the operating mode indicators

| LED | Color | State            | Description                                                                                                    |
|-----|-------|------------------|----------------------------------------------------------------------------------------------------|
| AUT | Green | Continuous light | AUT operating mode (Automatic) active                                                                                                    |
|     |       |                  | Standard operating mode for data transmission                                                                                                    |
|     |       |                  | Note:                                                                                                    |
|     |       |                  | The optical link remains activated until the last orange LED in the SIGNAL QUALITY indicator switches off.                                       |
| MAN | Green | Continuous light | MAN operating mode (Manual) active                                                                                                    |
|     |       |                  | Operating mode for fine adjustment of the devices via SHA (see chapter 6.2.2 "Fine adjustment with the single-handed adjustment (SHA) process"). |
|     |       |                  | Note:                                                                                                    |
|     |       |                  | The optical link remains activated until the last green LED in the SIGNAL QUALITY indicator switches off.                                        |

| LED | Color | State            | Description                                                                                                    |
|-----|-------|------------------|----------------------------------------------------------------------------------------------------|
| ADJ | Green | Continuous light | ADJ operating mode (Adjust) active                                                                                                    |
|     |       |                  | Operating mode for fine adjustment of the devices via SHA (see chapter 6.2.2 "Fine adjustment with the single-handed adjustment (SHA) process").                |
|     |       |                  | Note:                                                                                                    |
|     |       |                  | <ul> <li>Data transmission to the connected participants is de-<br/>activated.</li> </ul>                                                                       |
|     |       |                  | <ul> <li>The optical link remains activated until the last orange<br/>LED in the SIGNAL QUALITY indicator switches off.</li> </ul>                              |
|     |       |                  | <ul> <li>The received signal level (SIGNAL QUALITY) of the<br/>second device is transmitted to the SIGNAL QUALITY<br/>indicator of the first device.</li> </ul> |
| LAS | Green | Continuous light | LAS operating mode (Laser Adjustment System) active                                                                                                    |
|     |       |                  | The alignment laser mounting support is activated (see chapter 4.2 "Mounting with alignment laser and level").                                                  |
| LLC |       | OFF              | LLC operating mode (Link Loss Counter, interruption diag-<br>nostics) not activated.                                                                            |
|     | Green | Continuous light | The optical link was interruption-free since activation of the LLC.                                                                                             |
|     | Red   | Continuous light | The optical link was interrupted at least once since activa-<br>tion of the LLC (see chapter 7.3 "Error displays of the oper-<br>ating mode LEDs").             |

#### **Operating state indicator**

The PWR, TMP, LSR, OLK, ERL and LINK LEDs indicate the operating state of the device.

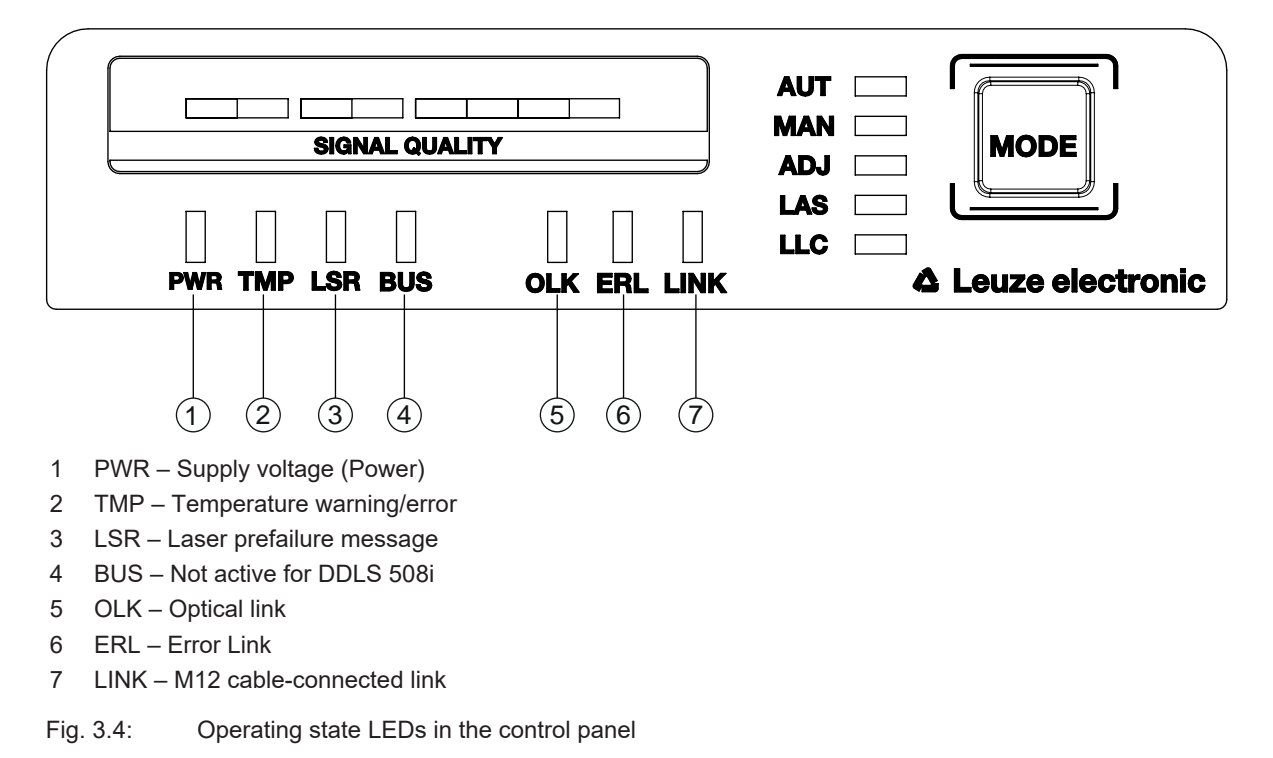

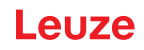

| LED | Color                        | State            | Description                                                                                                    |  |  |
|-----|------------------------------|------------------|----------------------------------------------------------------------------------------------------|--|--|
| PWR |                              | OFF              | No supply voltage (see chapter 7.1 "Error displays of the operating state LEDs")                                                                                                    |  |  |
|     | Green                        | Flashing         | Device is being initialized                                                                                                    |  |  |
|     |                              |                  | Supply voltage connected                                                                                                    |  |  |
|     |                              |                  | Initialization running                                                                                                    |  |  |
|     |                              |                  | No data sent or received                                                                                                    |  |  |
|     | Green                        | Continuous light | Data transmission path ready                                                                                                    |  |  |
|     |                              |                  | Initialization finished                                                                                                    |  |  |
|     | Red                          | Flashing         | Warning set (see chapter 7.1 "Error displays of the operating state LEDs")                                                                                                    |  |  |
|     |                              |                  | <ul> <li>No green and orange LEDs in SIGNAL QUALITY indica-<br/>tor</li> </ul>                                                                                                    |  |  |
|     |                              |                  | The optical link is interrupted.                                                                                                    |  |  |
|     |                              |                  | The laser diode of the transmitter is defective.                                                                                                    |  |  |
|     | Red                          | Continuous light | Device error (see chapter 7.1 "Error displays of the operating state LEDs")                                                                                                    |  |  |
|     |                              |                  | The function of the device is limited.                                                                                                    |  |  |
|     |                              |                  | The displays of the other operating state LEDs may pro-<br>vide information on the cause of the error.                                                                                           |  |  |
| TMP |                              | OFF              | Operating temperature in the specified working range                                                                                                    |  |  |
|     | Orange                       | Continuous light | <ul> <li>Warning: The operating temperature is above or below<br/>the specified working range by a maximum of 5 °C (see<br/>chapter 7.1 "Error displays of the operating state LEDs")</li> </ul> |  |  |
|     |                              |                  | <ul> <li>Data transmission remains active.</li> </ul>                                                                                                    |  |  |
|     | Red                          | Continuous light | <ul> <li>The operating temperature is above or below the speci-<br/>fied working range by more than 5 °C (see chapter 7.1<br/>"Error displays of the operating state LEDs").</li> </ul>          |  |  |
|     |                              |                  | <ul> <li>The operating time outside of the permissible operating<br/>temperature is detected by the device.</li> </ul>                                                                           |  |  |
|     |                              |                  | Data transmission remains active.                                                                                                    |  |  |
| LSR |                              | OFF              | Laser diode of the transmitter with sufficient function reserve.                                                                                                    |  |  |
|     | Orange                       | Continuous light | • Warning: The laser diode of the transmitter signals the imminent end of the life expectancy (see chapter 7.1 "Error displays of the operating state LEDs").                                    |  |  |
|     |                              |                  | Limits to the maximum data transmission distance may occur.                                                                                                    |  |  |
|     |                              |                  | Data transmission remains active.                                                                                                    |  |  |
|     | Orange                       | Flashing         | Laser monitoring has detected an excessively high laser transmitting current.                                                                                                    |  |  |
|     |                              |                  | The transmitter was deactivated.                                                                                                    |  |  |
| BUS | Not active for the DDLS 508i |                  |                                                                                                    |  |  |

Tab. 3.2: Meaning of the operating state indicators

| LED  | Color  | State             | Description                                                                                                    |
|------|--------|-------------------|----------------------------------------------------------------------------------------------------|
| OLK  |        | OFF               | No optical data connection                                                                                                    |
|      |        |                   | No data transmission                                                                                                    |
|      |        |                   | Causes (see chapter 7.1 "Error displays of the operating state LEDs"):                                                                                                 |
|      |        |                   | Optical window soiled                                                                                                    |
|      |        |                   | Insufficient alignment                                                                                                    |
|      |        |                   | Range exceeded                                                                                                    |
|      |        |                   | <ul> <li>Environmental influences (snow, rain, fog)</li> </ul>                                                                                                    |
|      |        |                   | <ul> <li>Wrong F3/F4 frequency assignment of the devices</li> </ul>                                                                                                    |
|      |        |                   | Transmitter deactivated                                                                                                    |
|      |        |                   | Transmitter of the second device deactivated                                                                                                    |
|      | Green  | Continuous light  | The optical link exists.                                                                                                    |
|      |        |                   | No data is sent or received.                                                                                                    |
|      | Orange | Continuous light/ | Data is sent and received.                                                                                                    |
|      |        | flickering light  |                                                                                                    |
| ERL  |        | OFF               | No link error.                                                                                                    |
|      | Orange | Continuous light  | • Missing link (Ethernet cable connection) on the second device (see chapter 7.1 "Error displays of the operating state LEDs").                                        |
|      |        |                   | <ul> <li>SIGNAL QUALITY indicator on the second device without<br/>green and orange LED (see chapter 7.1 "Error displays of<br/>the operating state LEDs").</li> </ul> |
|      | Red    | Continuous light  | <ul> <li>No cable-connected link to the connected device (see<br/>chapter 7.1 "Error displays of the operating state LEDs").</li> </ul>                                |
|      |        |                   | <ul> <li>SIGNAL QUALITY indicator without green and orange<br/>LED (see chapter 7.1 "Error displays of the operating<br/>state LEDs").</li> </ul>                      |
| LINK |        | OFF               | No cable-connected link to the connected device (see chapter 7.1 "Error displays of the operating state LEDs").                                                        |
|      | Green  | Continuous light  | The link to the connected device is OK.                                                                                                    |
|      |        |                   | No data is sent or received.                                                                                                    |
|      | Orange | Continuous light/ | The link to the connected device is active.                                                                                                    |
|      |        | flickering light  | Data is sent and received.                                                                                                    |

#### SIGNAL QUALITY indicator

Eight individual LEDs are available for displaying the received signal level (SIGNAL QUALITY):

- two red LEDs
- two orange LEDs
- four green LEDs

At the optimum received signal level, all LEDs (red, orange, green) are activated.

If the received signal level drops, the LEDs are successively switched off, beginning with the green LEDs.

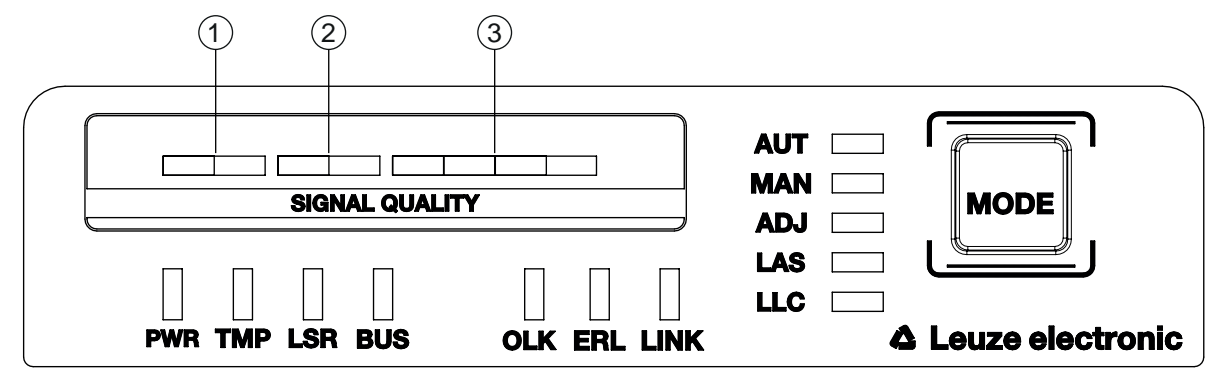

1 two red LEDs

2 two orange LEDs

3 four green LEDs

Fig. 3.5: SIGNAL QUALITY indicator of the received signal level

| T-1-0.0   | NA             |        |         | the all a set a sec |
|-----------|----------------|--------|---------|---------------------|
| Tap. 5.5. | wearing or the | SIGNAL | QUALITY | indicators          |

| LED     | Color  | State                       | Description                                                                                                    |
|---------|--------|-----------------------------|----------------------------------------------------------------------------------------------------|
| SIGNAL  | Green  | Continuous light            | Received signal level with function reserve.                                                                                     |
| QUALITY |        | 4-stage                     | <ul> <li>The optical link exists.</li> </ul>                                                                                     |
|         | Orange | Continuous light<br>2-stage | Warning: Received signal level with minimal function re-<br>serve (see chapter 7 "Diagnostics and troubleshooting").             |
|         |        |                             | <ul> <li>The optical link exists.</li> </ul>                                                                                     |
|         |        |                             | AUT operating mode (Automatic): Data transmission is active.                                                                     |
|         |        |                             | MAN (Manual), ADJ (Adjust) operating modes: Data transmission is deactivated.                                                    |
|         |        |                             | • Switching output IO1 of the POWER connection is activated in operating modes AUT (Automatic), MAN (Manual) and ADJ (Adjust).   |
|         |        |                             | Causes:                                                                                                    |
|         |        |                             | Optical window soiled                                                                                                    |
|         |        |                             | Range exceeded                                                                                                    |
|         |        |                             | <ul> <li>Environmental influences (snow, rain, fog)</li> </ul>                                                                   |
|         |        |                             | Insufficient alignment                                                                                                    |
|         | Red    | Continuous light<br>2-stage | The optical link is interrupted. The received signal level is not sufficient (see chapter 7 "Diagnostics and troubleshoot-ing"). |
|         |        |                             | No data is sent or received.                                                                                                    |
|         |        |                             | Switching output IO1 of the POWER connection is acti-<br>vated.                                                                  |
|         |        |                             | Causes:                                                                                                    |
|         |        |                             | Optical window soiled                                                                                                    |
|         |        |                             | Range exceeded                                                                                                    |
|         |        |                             | <ul> <li>Environmental influences (snow, rain, fog)</li> </ul>                                                                   |
|         |        |                             | <ul> <li>Insufficient alignment of the devices</li> </ul>                                                                        |
|         |        |                             | Wrong F3/F4 frequency assignment of the devices                                                                                  |
|         |        |                             | <ul> <li>Transmitter of the second device deactivated</li> </ul>                                                                 |

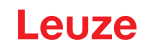

#### 3.3.2 Indicators in the optics area

For simple, quick diagnosis, the device is equipped with a STATUS LED in the optics area.

The STATUS LED enables a quick summary diagnosis of the operating state of the device.

- The STATUS LED summarizes the displays of the individual LEDs of the control panel in a single indicator.
- The STATUS LED illuminates very brightly and can also be seen from a relatively long distance.

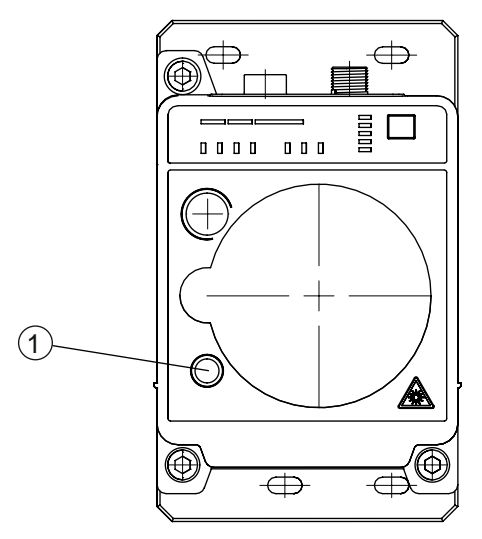

1 STATUS LED

Fig. 3.6: STATUS LED in the optics area

Tab. 3.4: Meaning of the STATUS LED display

| LED           | Color | State            | Description                                                                                                    |
|---------------|-------|------------------|----------------------------------------------------------------------------------------------------|
| STATUS<br>LED | Green | Continuous light | Not a warning or error message.                                                                                                   |
|               | Green | Flashing         | There is/are warning message(s) (see chapter 7.2 "Error dis-<br>plays and STATUS LED for remote diagnosis"):                      |
|               |       |                  | <ul> <li>SIGNAL QUALITY indicator without green LED in operating<br/>modes AUT (Automatic), MAN (Manual), ADJ (Adjust)</li> </ul> |
|               |       |                  | <ul> <li>Temperature, warning or error (TMP)</li> </ul>                                                                           |
|               |       |                  | Laser pre-failure (LSR)                                                                                                    |
|               |       |                  | <ul> <li>Link Loss Counter has triggered (LLC)</li> </ul>                                                                         |
|               |       |                  | Data transmission is active.                                                                                                    |
|               |       | OFF              | No supply voltage.                                                                                                    |
|               |       |                  | <ul> <li>SIGNAL QUALITY indicator shows only red LEDs.</li> </ul>                                                                 |
|               |       |                  | <ul> <li>The LINK and LINK/ACT LEDs are off.</li> </ul>                                                                           |
|               |       |                  | <ul> <li>The transmitter is deactivated (see chapter 7.2 "Error dis-<br/>plays and STATUS LED for remote diagnosis").</li> </ul>  |

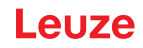

#### 3.3.3 Indicators in the connection area

For the status display of the Ethernet connection, the device is equipped with a split, two-colored LINK/ACT LED in the connection area.

The LINK/ACT LED indicates the same state as the LINK LED in the control panel.

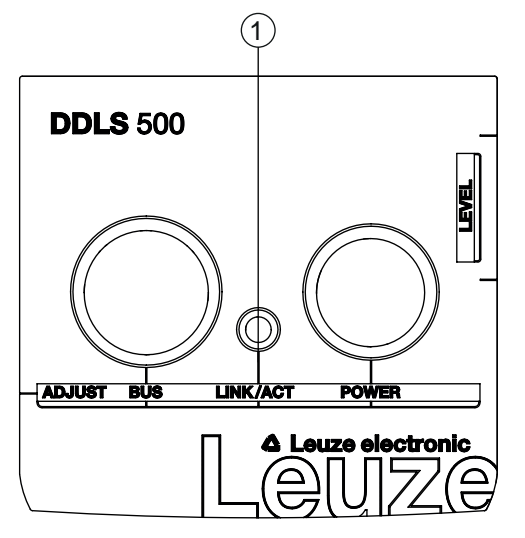

1 LED, Ethernet (split, two-colored) LINK/ACT

Fig. 3.7: LINK/ACT LED in the connection area

| Tab. 3.5: Meaning of the LINK/ACT | displays |
|-----------------------------------|----------|
|-----------------------------------|----------|

| LED      | Color  | State                                    | Description                                                                                                    |
|----------|--------|------------------------------------------|----------------------------------------------------------------------------------------------------|
| LINK/ACT |        | OFF                                      | No cable-connected link to the connected device (see chapter 7.1 "Error displays of the operating state LEDs"). |
|          | Green  | Continuous<br>light                      | <ul><li>The link to the connected device is OK.</li><li>No data is sent or received.</li></ul>                  |
|          | Orange | Continuous<br>light/<br>flickering light | <ul><li>The link to the connected device is active.</li><li>Data is sent and received.</li></ul>                |

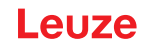

#### 4 Mounting

The optical data transmission systems of series DDLS 500 support simple and quick basic assembly of both mutually opposing devices.

- · An optical data transmission system, consisting of two devices, involves mounting each of the devices on mutually opposing, plane-parallel, flat and usually vertical walls with unobstructed view of the opposing device.
- · For installation with an integrated laser pointer (optional) see chapter 4.2 "Mounting with alignment laser and level".
- For installation without the optional laser pointer see chapter 4.3 "Mounting without alignment laser".

|  | NOTICE                                                                                                    |
|--|----------------------------------------------------------------------------------------------------|
|  | Interruption of data transmission!                                                                                                    |
|  | Data transmission is interrupted if the beam spread of the transmitters is no longer sufficient for maintaining the optical link.                                                    |
|  | Solution Wake certain that data transmission is not interrupted, e.g., by jolts, vibrations or inclination, while moving a mobile device due to irregularities in the floor or path. |
|  | ✤ For mobile arrangement of a device, ensure good tracking stability.                                                                                                    |
|  |                                                                                                    |

#### 4.1 **Mounting instructions**

| NOTICE                                                                                                    |
|----------------------------------------------------------------------------------------------------|
| Select the mounting location!                                                                                                    |
| Make certain that the required environmental conditions (humidity, temperature) are main-<br>tained.                                                                                                    |
| ✤ For low ambient temperatures, e.g., in cold stores, use data transmission systems with inte-<br>grated heating.                                                                                                    |
| $\clubsuit$ Avoid rapid temperature changes at the data transmission system to prevent condensation.                                                                                                    |
| ♥ Protect the data transmission system from direct sunlight.                                                                                                    |
| For parallel mounting of data transmission systems and other optical measurement systems,<br>make certain that the minimum distance between the systems is maintained (see chapter<br>4.5 "Mounting distance for parallel operation of data transmission systems", see chapter 4.6<br>"Mounting distance for parallel operation with AMS 300/AMS 200 laser measurement sys-<br>tems", see chapter 4.7 "Mounting distance for parallel operation with DDLS 200 data trans-<br>mission system"). |
| NOTICE                                                                                                    |

Installation for devices with an operating range of 200 m.

Always install the Frequency F4 device as stationary device for devices with an operating range of 200 m (DDLS 5XX 200...).

#### NOTICE

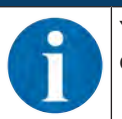

You will achieve greater flexibility during basic installation and fine adjustment if you mount the devices on C profile rails.

#### NOTICE

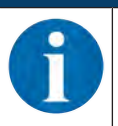

If the device is mounted instead of a DDLS 200, use the adapter plate - to be ordered separately - if necessary (see chapter 12.3 "Other accessories").

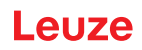

### 4.2 Mounting with alignment laser and level

The optional alignment laser simplifies mounting of the mutually opposing devices.

- The alignment laser consists of an integrated laser with special beam optics. In addition, a level is integrated in devices with alignment laser.
- Alignment laser, level, transmission optics and installation in a device housing form an axially parallel unit.
- The laser spot of the alignment laser shows the installation position of the mutually opposing device.

#### 4.2.1 Horizontal mounting (travel axis) with the alignment laser

A drilling template is included with the packaging.

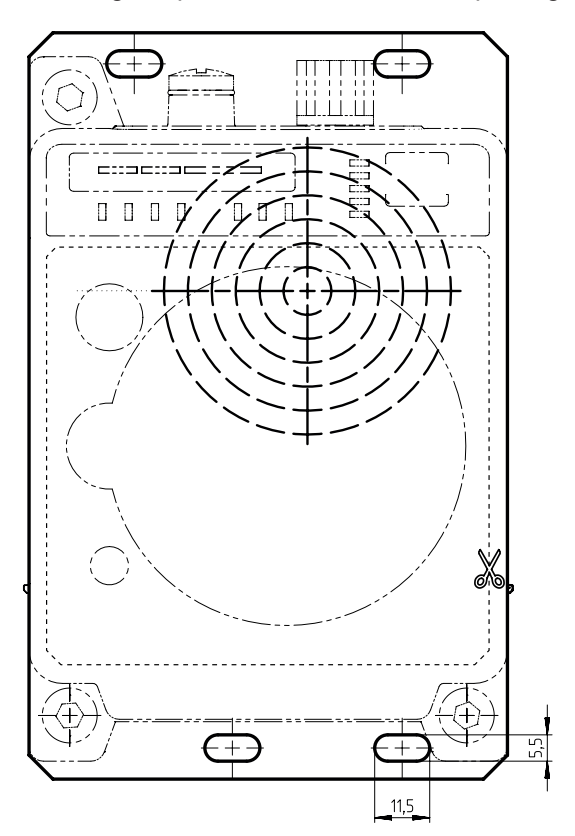

all dimensions in mm

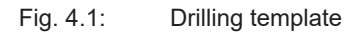

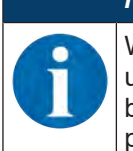

#### NOTICE

When performed using the drilling template, the described mounting procedure results in a setup with the housings of the devices offset relative to one another (see figure). The transmitted beam of one device is thereby aligned with the center of the receiver optics of the mutually opposing device.

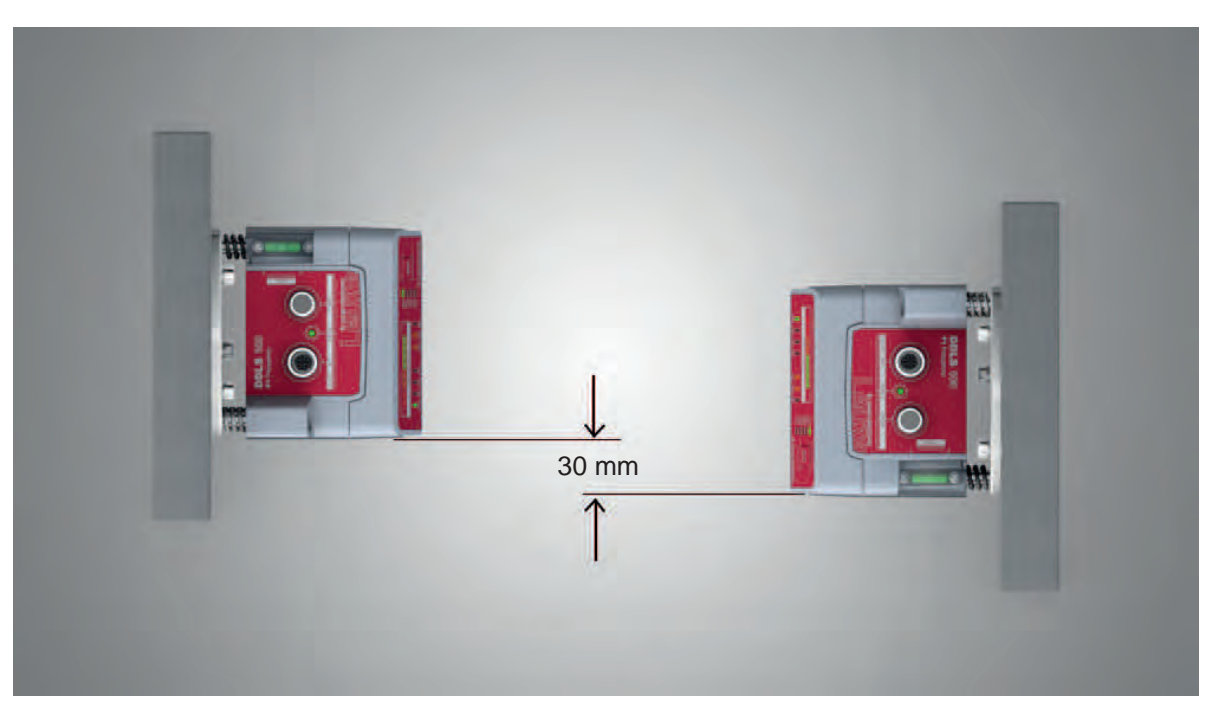

Fig. 4.2: Mounting with offset housings

#### **Overview:**

• The alignment laser projects a target spot on the opposing side.

In addition to the target spot, the beam optics produce four individual laser spots that are projected on the floor.

- The device is aligned vertically and horizontally with two alignment screws using the integrated level and the laser spots that are projected on the floor.
- The second device is mounted on the horizontally opposing target spot with the aid of the supplied drilling template.
- Depending on mechanical conditions, mount the stationary or mobile device with four M5 screws via the fastening holes in the mounting plate of the device.
  - ⇒ Check the vertical mounting with a separate level.
  - $\Rightarrow$  Place the level on the edge of the mounting plate.
- Connect the device electrically (see chapter 5 "Electrical connection"). The AUT LED (continuous light) indicates that the start-up phase of the device after "POWER on" has been concluded.
  - $\Rightarrow$  After the start-up phase, the operating mode can be changed.
- Switch on the alignment laser. Activate the LAS (Alignment laser) operating mode to switch on the alignment laser (see chapter 6.1 "Setting the operating mode").

#### NOTICE

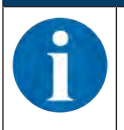

Data transmission is active while changing the operating mode and with activated alignment laser.

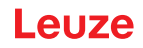

The alignment laser projects four spots along a straight line on the floor and a target spot on the opposing wall.

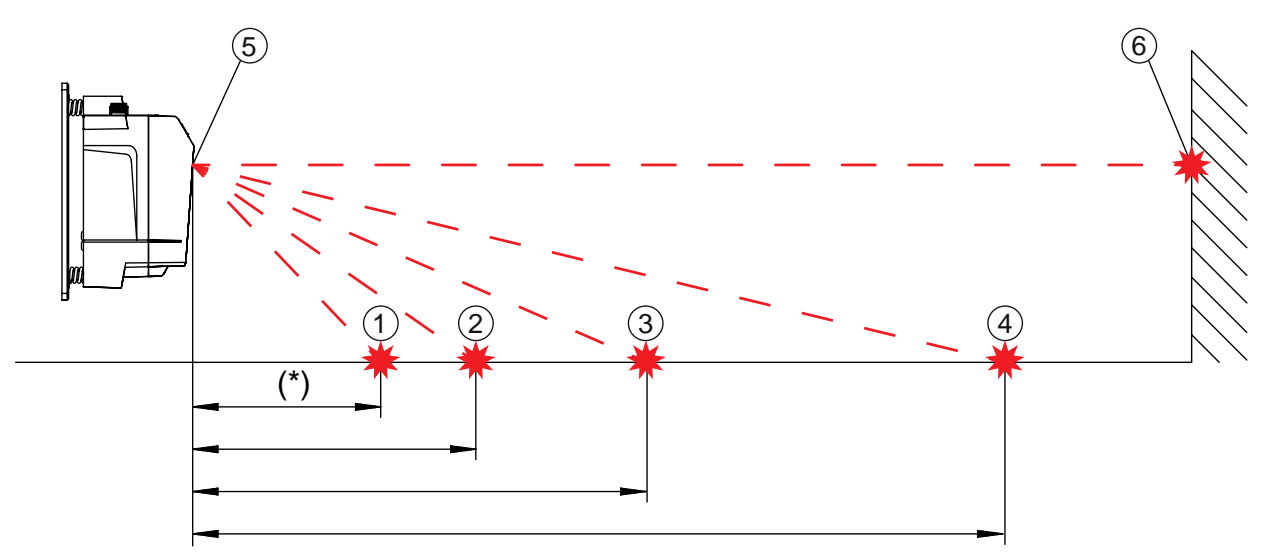

#### 1 Laser spot 1

(\*) not present for 200 m device models

- 2 Laser spot 2
- 3 Laser spot 3
- 4 Laser spot 4
- 5 Alignment laser
- 6 Target spot

#### Fig. 4.3: Alignment laser

The distance of the laser spots is dependent on the mounting height of the device. The values in the table will help you find the laser spots on the floor.

For marking and for better visibility of the laser spots on the floor, four self-adhesive labels are included in the package.

|                                                                     |   | NOTICE                                                                                                    |
|---------------------------------------------------------------------|---|----------------------------------------------------------------------------------------------------|
| (                                                                   | 6 | The integrated alignment laser, the level, as well as the device transmitter are optimally matched to one another ex works. Minimal mechanical tolerances are, however, unavoidable and generate a very small error angle. The use of the alignment laser is therefore limited to a maximum distance between the devices. |
| In the table, you can find inform<br>used as a function of the mour |   | In the table, you can find information on the distance to which the alignment laser can be<br>used as a function of the mounting height of the device.                                                                                                    |
|                                                                     |   | Note that only three laser spots on the floor are available for device models with 200 m op-<br>erating range. This does not affect the alignment capability.                                                                                                    |

| Mounting height | Distance of laser | Alignment laser |        |        |      |  |  |
|-----------------|-------------------|-----------------|--------|--------|------|--|--|
| of the device   |                   |                 |        |        |      |  |  |
|                 | Laser spot 1      |                 |        |        |      |  |  |
| 3.0 m           | 6.7 m             | 9.2 m           | 14.1 m | 28.5 m | 44 m |  |  |
| 2.5 m           | 5.6 m             | 7.7 m           | 11.8 m | 23.8 m | 40 m |  |  |
| 2.0 m           | 4.5 m             | 6.2 m           | 9.4 m  | 19.0 m | 37 m |  |  |
| 1.5 m           | 3.4 m             | 4.6 m           | 7.1 m  | 14.3 m | 32 m |  |  |
| 1.0 m           | 2.2 m             | 3.1 m           | 4.7 m  | 9.5 m  | 25 m |  |  |
| 0.5 m           | 1.1 m             | 1.5 m           | 2.4 m  | 4.8 m  | 16 m |  |  |

Tab. 4.1: Distance of laser spots

#### Note:

The listed mounting heights of the device are examples. The device can be mounted at any desired height. The distances of the laser spots on the floor change according to the selected mounting height.

#### Horizontal alignment

⇔ Align the laser spots using the alignment screw (8) at the lower right.

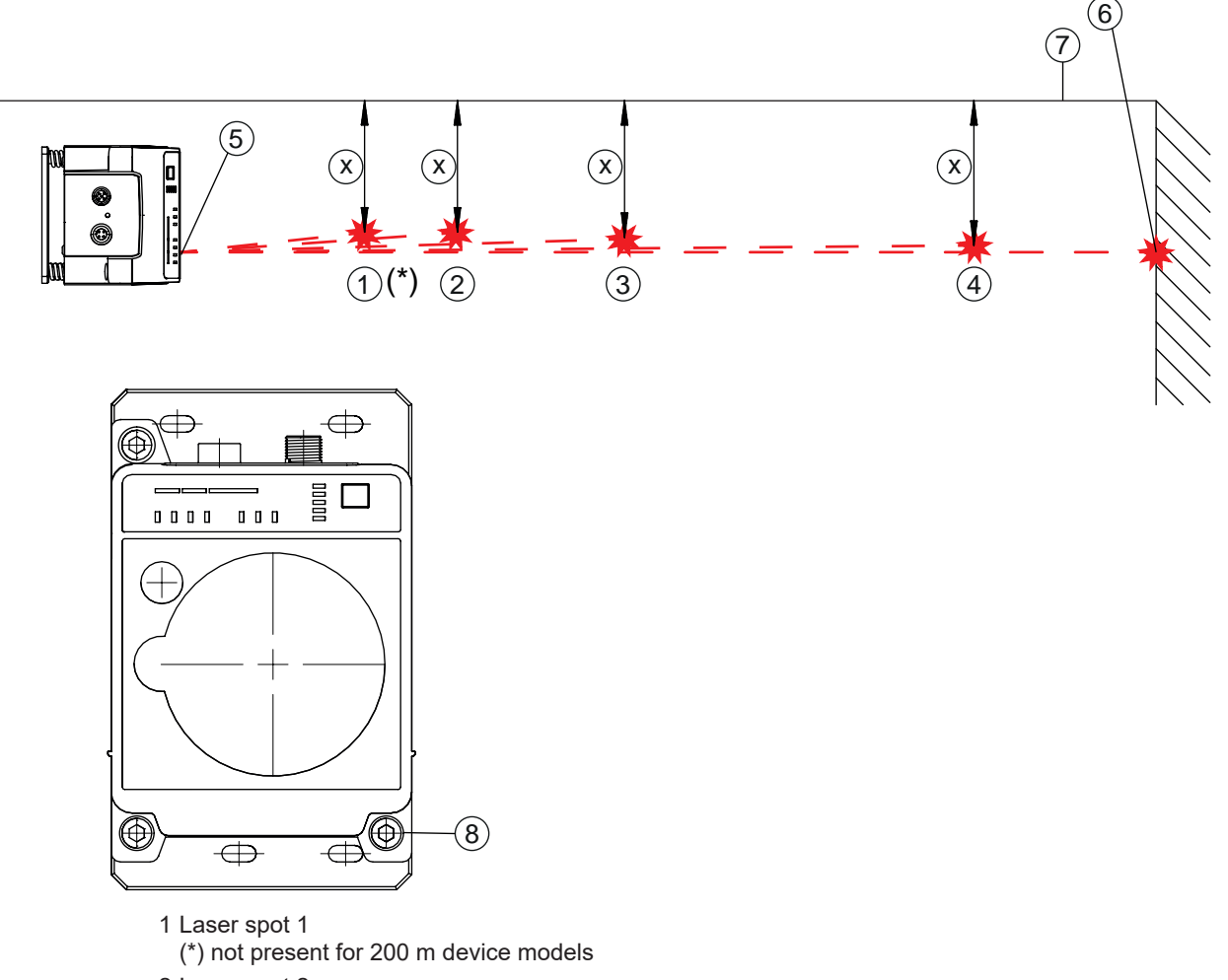

- 2 Laser spot 2
- 3 Laser spot 3
- 4 Laser spot 4
- 5 Alignment laser
- 6 Target spot
- 7 Reference edge
- 8 Alignment screw for horizontal alignment
- Fig. 4.4: Horizontal alignment of the target spot
- ☆ Turn the alignment screw (8) until at least two laser spots (1 4) are the same distance (X) to the guide rail or to a reference edge (7) that is parallel to the guide rail.
  - ⇒ If possible, use laser spot 1 and laser spot 3 for alignment.
  - $\Rightarrow$  Set the distances of the laser spots to the reference edge exactly to 1 mm.

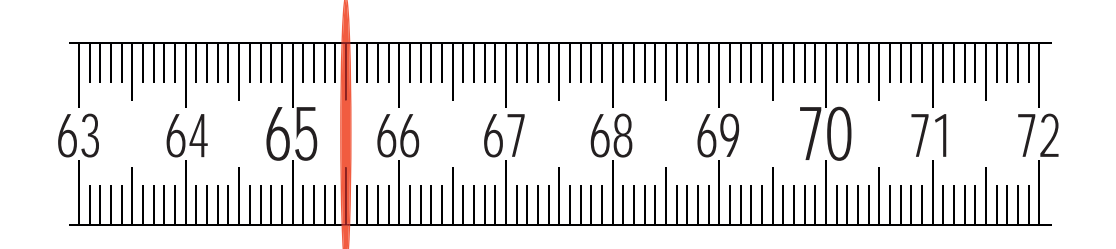

#### Fig. 4.5: Measure distance from laser spot to reference edge

#### Vertical alignment

✤ Adjust the vertical setting of the device using the alignment screw (2) at the upper left. Turn the alignment screw until the air bubble in the level is centered between the limit marks.

#### NOTICE

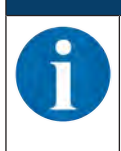

Small changes to the alignment screw cause the air bubble in the level to move slowly. Before making further settings, wait until the air bubble stops moving.

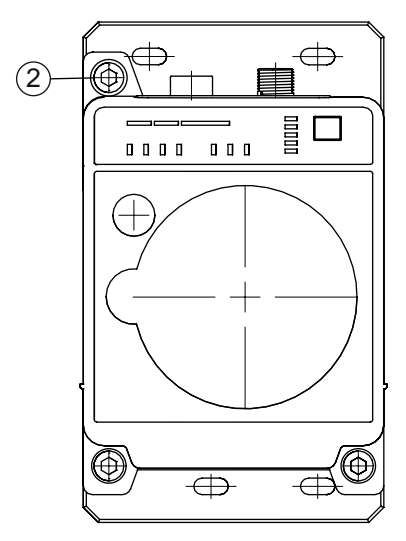

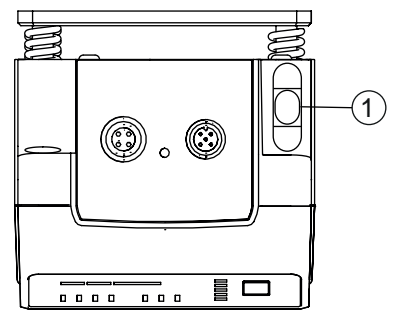

1 Spirit level

2 Alignment screw for vertical alignment

Fig. 4.6: Vertical alignment of the target spot

The target spot of the alignment laser on the opposing wall exactly marks the position at which the second device must be mounted.

#### Mounting the second device

- ✤ Affix the drilling template at the target spot of the alignment laser. Use the supplied self-adhesive labels.
- Drill the holes for mounting the device with the aid of the drilling template or, if C profile rails are present, align them according to the drilling template. Mount the device with four M5 screws via the fastening holes in the mounting plate.
  - $\Rightarrow$  The device must be mounted in a vertical position.
  - ⇒ Check the vertical mounting with a separate level. Place the level on the edge of the mounting plate.
- Switch off the alignment laser of the device that was mounted first. Activate the AUT (Automatic) operating mode to switch off the alignment laser (see chapter 6.1 "Setting the operating mode").
- Detach the contour of the optical window from the drilling template along the perforation. Affix the removed drilling template to the optical window of the device that was mounted first using the supplied self-adhesive labels.

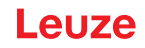

- ♥ Connect the second device electrically (see chapter 5 "Electrical connection").
  - ⇒ The AUT LED (continuous light) indicates that the start-up phase of the device after "POWER on" has been concluded.
  - $\Rightarrow$  After the start-up phase, the operating mode can be changed.
- Switch on the alignment laser of the second device. Activate the LAS (Alignment laser) operating mode to switch on the alignment laser (see chapter 6.1 "Setting the operating mode").
- Point the alignment laser of the device that was mounted second at the drilling template on the device that was mounted first. To do this, align the second device using the alignment screws.
  - ⇒ The level as well as the parallelism of the laser spots to the guide rail does not need to be taken into account here.

#### NOTICE

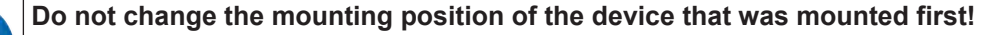

- ♦ When aligning the second device, note that the mounting position of the device that was mounted first must not be changed.
- Switch off the alignment laser of the second device. Activate the AUT (Automatic) operating mode to switch off the alignment laser (see chapter 6.1 "Setting the operating mode").
- ♥ Remove the drilling template from the device that was mounted first.
- $\Rightarrow$  This concludes the mounting of the devices in the travel axis.

Further procedure:

• Perform the fine adjustment for the travel axis (see chapter 6.2 "Fine adjustment").

#### 4.2.2 Vertical mounting (lifting axis) with the alignment laser

#### NOTICE

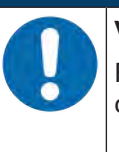

Vertical mounting only with the target spot of the alignment laser!

For the vertical mounting of the devices, only the target spot of the alignment laser is used (see chapter 4.2.1 "Horizontal mounting (travel axis) with the alignment laser").

- ♦ The level and laser spots 1 … 4 cannot be used.
- Mount the two devices opposite one another with a lateral offset of 30 mm. Mount the devices so that the center of the transmitter of one device is opposite the center of the receiver of the other device.

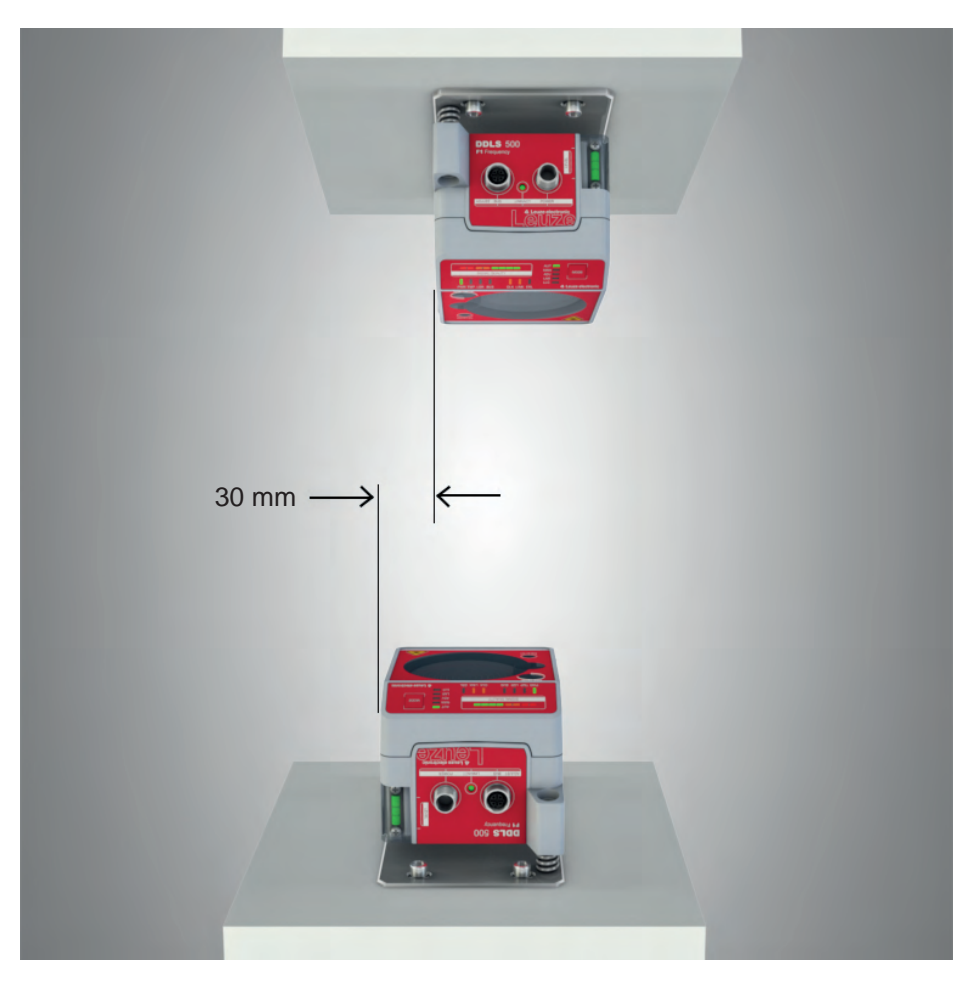

Fig. 4.7: Lateral offset of the devices with vertical mounting

#### NOTICE

You will achieve greater flexibility during basic installation and fine adjustment if you mount the devices on C profile rails.

- betach the contour of the optical window from the drilling template along the perforation.
- Affix the removed drilling template to the optical window of the mobile device using the supplied self-adhesive labels.
- Switch on the alignment laser of the stationary device. Activate the LAS (Alignment laser) operating mode to switch on the alignment laser (see chapter 6.1 "Setting the operating mode").
- b Move the mobile device on the lifting axis in manual operation to maximum distance.
- Align the stationary device using the alignment screws (see chapter 3.1.1 "Device construction", point 11 and point 12) and, if necessary, using the C-profile rails.
  - ⇒ The target spot of the alignment laser must be in the center of the drilling template on the mobile device.
- ✤ Move the mobile device on the lifting axis in manual operation to minimum distance.
  - ⇒ The target spot of the alignment laser must not extend beyond the outer ring of the drilling template on the mobile device.
  - $\Rightarrow$  If necessary, realign the stationary device.
- Switch off the alignment laser of the stationary device. Activate the AUT (Automatic) operating mode to switch off the alignment laser (see chapter 6.1 "Setting the operating mode").
- Affix the detached drilling template to the optical window of the stationary device using the supplied self-adhesive labels.
- Switch on the alignment laser of the mobile device. Activate the LAS (Alignment laser) operating mode to switch on the alignment laser (see chapter 6.1 "Setting the operating mode").

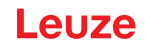

- b Move the mobile device on the lifting axis in manual operation to maximum distance.
- Align the mobile device using the alignment screws (see chapter 3.1.1 "Device construction", point 11 and point 12) and, if necessary, using the C-profile rails.
  - ⇒ The target spot of the alignment laser must be in the center of the drilling template on the stationary device.
- ✤ Move the mobile device on the lifting axis in manual operation to minimum distance.
  - ⇒ The target spot of the alignment laser must not extend beyond the outer ring of the drilling template on the stationary device.
  - $\Rightarrow$  If necessary, realign the mobile device.
- Switch off the alignment laser of the mobile device. Activate the AUT (Automatic) operating mode to switch off the alignment laser (see chapter 6.1 "Setting the operating mode").
- ✤ Remove the drilling template from the stationary device.
- $\Rightarrow$  This concludes the mounting of the devices in the lifting axis.

Further procedure:

• Perform the fine adjustment for the lifting axis (see chapter 6.2 "Fine adjustment").

#### 4.3 Mounting without alignment laser

♦ Observe the mounting instructions (see chapter 4.1 "Mounting instructions").

#### NOTICE

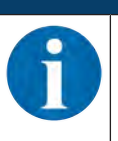

You will achieve greater flexibility during basic installation and fine adjustment if you mount the devices on C profile rails.

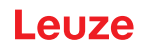

#### 4.3.1 Horizontal mounting (travel axis) without alignment laser

- Depending on mechanical conditions, mount the stationary or mobile device with four M5 screws via the fastening holes in the mounting plate.
- Move the mobile device as close as possible to the stationary device.
- ✤ Determine the vertical mounting position of both devices.
  - ⇒ Place an alignment straightedge or level on top of the planar support surfaces in the connection area of both devices.
  - $\Rightarrow$  Move the devices until they are at the same height.
- ✤ Determine the horizontal mounting position of both devices.
  - ⇒ Place an alignment straightedge or level on the lateral support edge of one of the devices.
  - ⇒ Move the devices towards one another horizontally so that there is an offset of 30 mm between them (see figure). The transmitter of one device is positioned opposite the receiver of the other device.

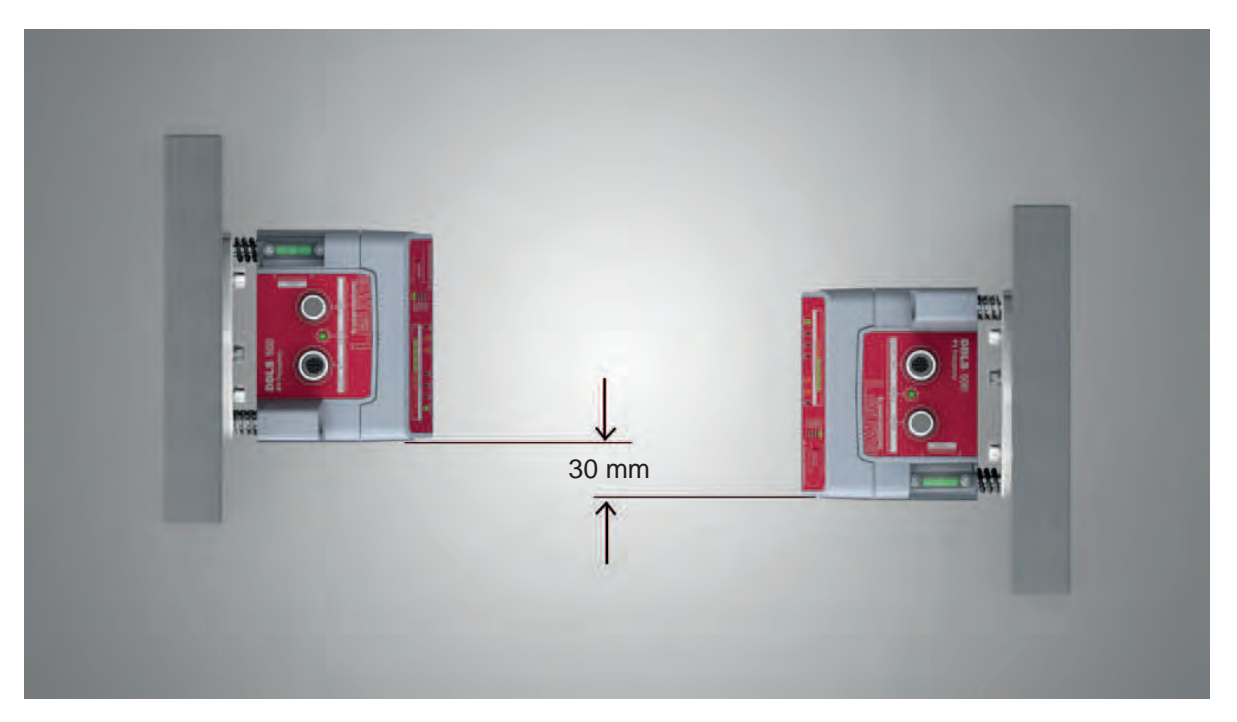

Fig. 4.8: Mounting with offset housings

 $\Rightarrow$  Mounting of the device is concluded.

Further procedure:

- · Connect the devices electrically (see chapter 5 "Electrical connection").
- Perform the fine adjustment for the travel axis (see chapter 6.2 "Fine adjustment").

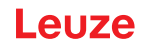

#### 4.3.2 Vertical mounting (lifting axis) without alignment laser

♦ Mount the two devices opposite one another with a lateral offset of 30 mm.

- ⇒ Place an alignment straightedge or level on the lateral support edge of one of the devices.
- ⇒ Move the devices towards one another horizontally so that there is an offset of 30 mm between them (see figure). The transmitter of one device is positioned opposite the receiver of the other device.

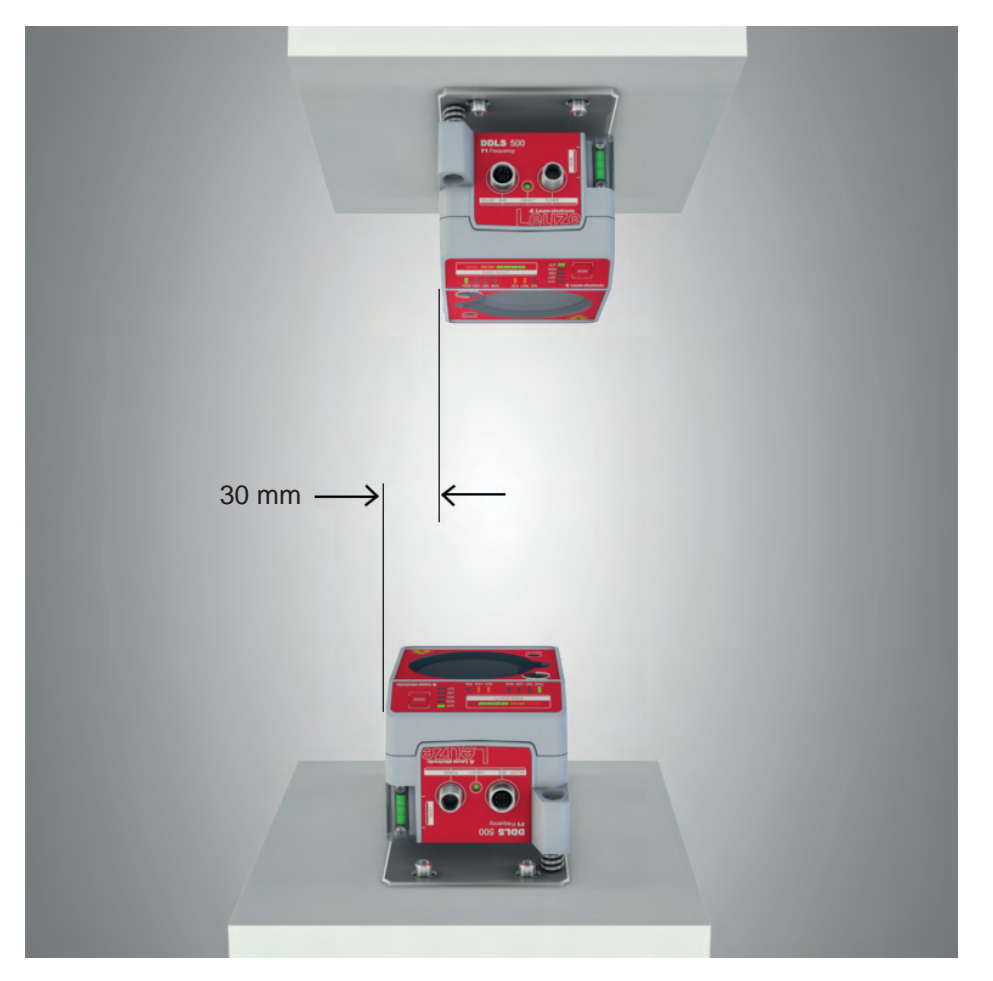

Fig. 4.9: Lateral offset of the devices with vertical mounting

- Determine the horizontal mounting position of both devices.
  - ⇒ Place an alignment straightedge or level on the planar support surfaces in the connection area of both devices.
  - ⇒ Move the devices until both are flush with one another. To do this, use the vertical level of a bubble level.
- $\Rightarrow$  Mounting of the device is concluded.

Further procedure:

- · Connect the devices electrically (see chapter 5 "Electrical connection").
- Perform the fine adjustment for the lifting axis (see chapter 6.2 "Fine adjustment").

#### Mounting

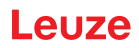

#### 4.4 Mounting tolerances of the devices

The maximum allowed mounting tolerances of the devices are dependent on the minimum distance of the devices in the system.

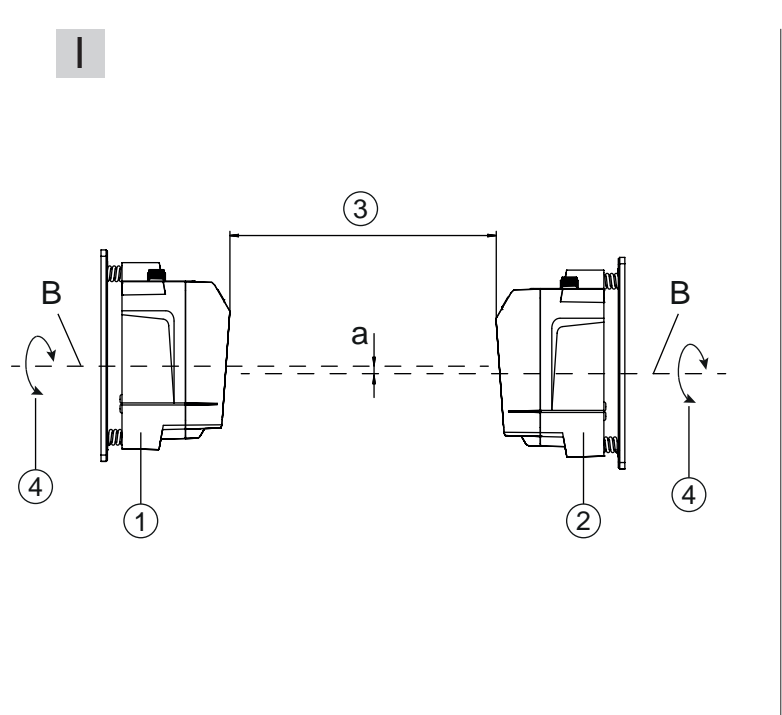

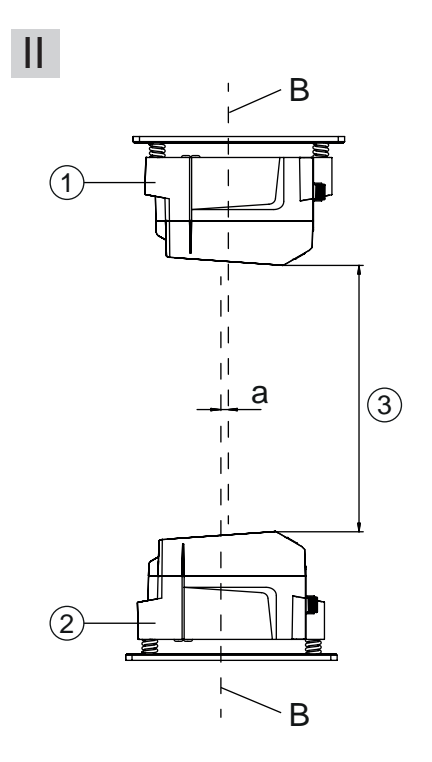

- I Horizontal mounting (travel axis)
- II Vertical mounting (lifting axis)
- B Center axis of transmitter and receiver (see chapter 11.2 "Dimensioned drawings")
- a Maximum mounting tolerance
- 1 Device with Frequency F3
- 2 Device with Frequency F4
- 3 Minimum distance between the devices, A<sub>min</sub>
- 4 Rotary transmission possible with device separation (3) of greater than 500 mm
- Fig. 4.10: Maximum allowed mounting tolerance

The maximum mounting tolerance is calculated using the following formula:

 $a = \pm (A_{\min} \times 0.01 + 5 \text{ mm})$ 

- a [mm] Maximum mounting tolerance of the devices
- $A_{\mbox{\scriptsize min}}$   $\mbox{[mm]}$   $\mbox{Applied minimum distance in the system}$

### Maximum lateral mounting tolerance

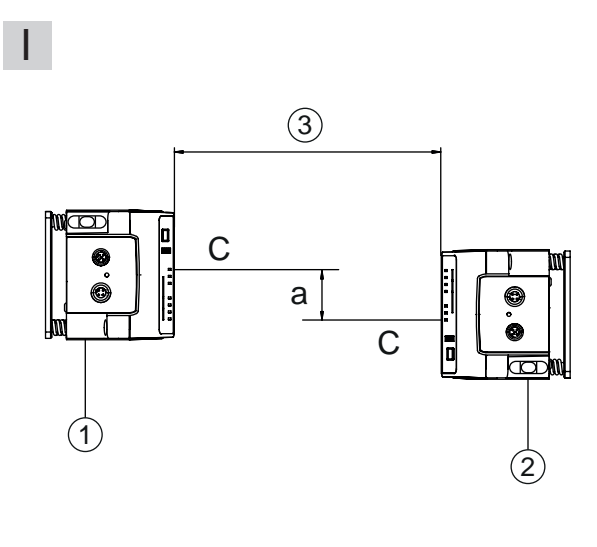

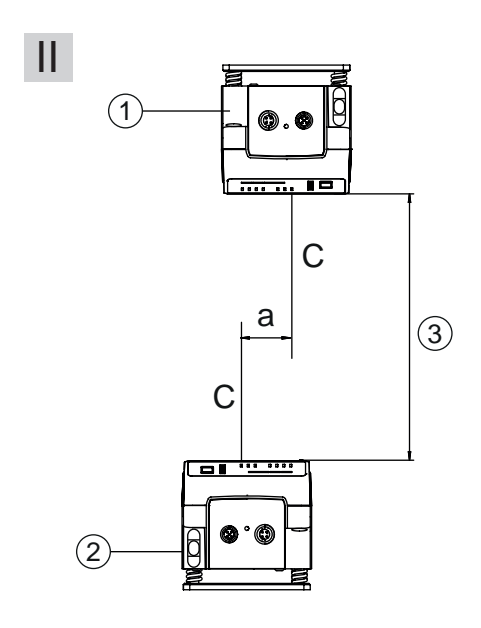

- I Horizontal mounting (travel axis)
- II Vertical mounting (lifting axis)
- C Center axis of receiver (see chapter 11.2 "Dimensioned drawings")
- a Maximum lateral mounting tolerance
- 1 Device with Frequency F3
- 2 Device with Frequency F4
- 3 Minimum distance between the devices, A<sub>min</sub>

#### Fig. 4.11: Maximum lateral mounting tolerance

The maximum lateral mounting tolerance is calculated using the following formula:

a =  $30 \text{ mm} \pm (A_{\min} \times 0.01 + 5 \text{ mm})$ 

a [mm] Maximum mounting tolerance of the devices

A<sub>min</sub> [mm] Applied minimum distance in the system

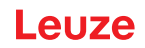

### 4.5 Mounting distance for parallel operation of data transmission systems

If it is necessary to operate multiple optical data transmission systems next to one another, the minimum mounting distances must be maintained.

The minimum mounting distance between two optical data transmission systems is determined by the following criteria:

- Maximum data transmission distance
- Frequency-offset mounting (F3/F4 / F4/F3)
- Identical frequency mounting (F3/F4 / F3/F4)
- Transmission beam spread of the devices The standard beam spread is ±0.5°.

#### **Frequency-offset mounting**

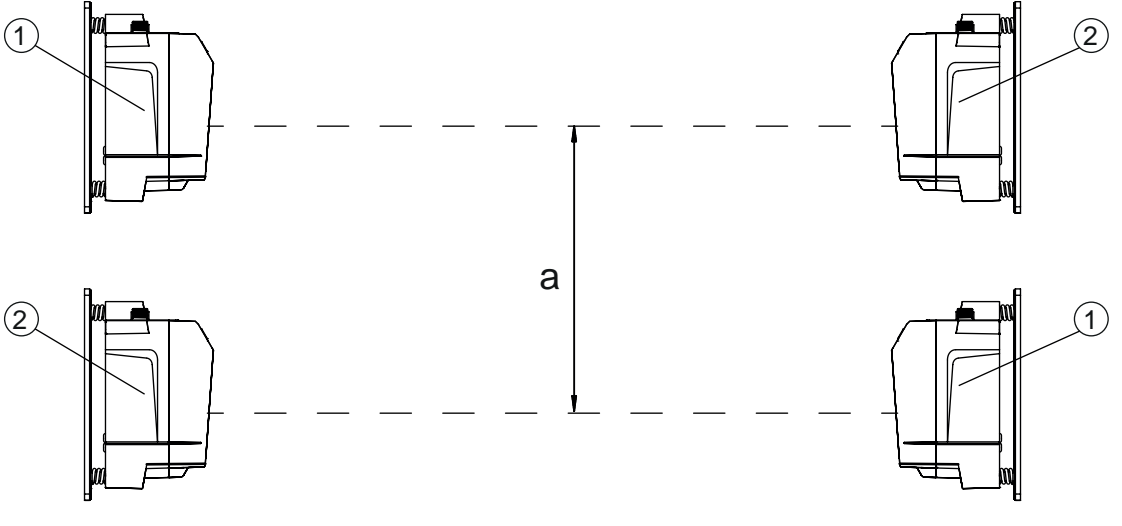

- a Minimum mounting distance
- 1 Device with frequency 3 (Frequency F3, DDLS 5XX xxx. 3 YY)
- 2 Device with frequency 4 (Frequency F4, DDLS 5XX xxx. 4 YY)

Fig. 4.12: Frequency-offset mounting

| Tab. 4.2: | Minimum | mounting | distance | for freq | uency-offset | mounting | of the | devices |
|-----------|---------|----------|----------|----------|--------------|----------|--------|---------|
|           |         |          |          |          |              |          |        |         |

| Range of the device          | Minimum mounting distance between the devices |  |
|------------------------------|-----------------------------------------------|--|
| 40 m (DDLS 5XX <b>40</b> )   | 300 mm                                        |  |
| 120 m (DDLS 5XX <b>120</b> ) | 300 mm                                        |  |
| 200 m (DDLS 5XX <b>200</b> ) | 500 mm                                        |  |

### Identical-frequency mounting

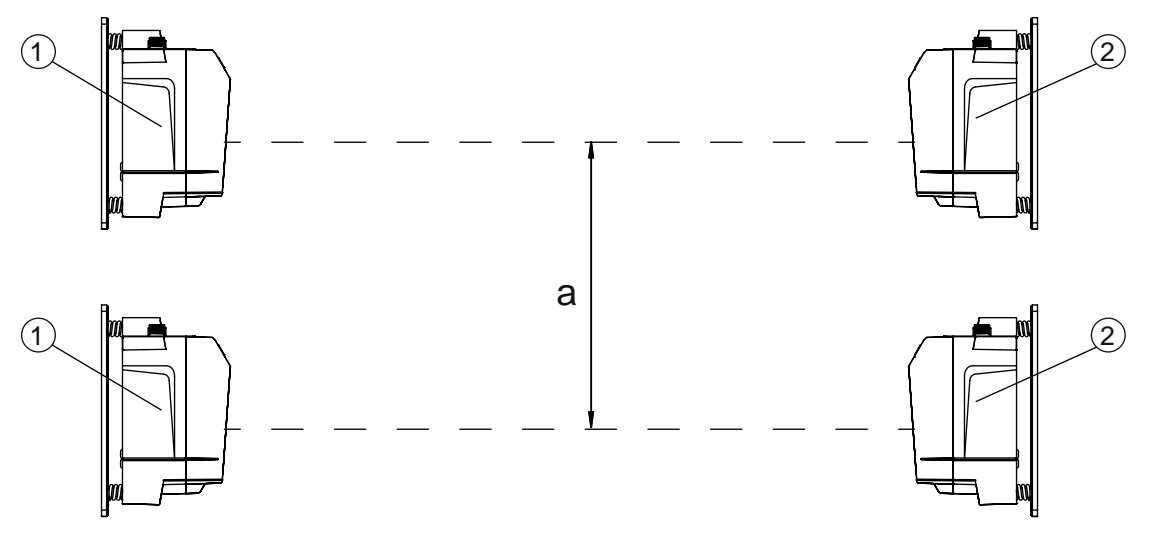

- a Minimum mounting distance
- 1 Device with frequency 3 (Frequency F3, DDLS 5XX xxx. 3-YY)
- 2 Device with frequency 4 (Frequency F4, DDLS 5XX xxx. 4-YY)
- Fig. 4.13: Identical-frequency mounting

#### Minimum mounting distance

With identical-frequency mounting of the devices, the minimum mounting distance is determined using the following formula:

 $a = 300 \text{ mm} + (tan(x) \times Distanz)$ 

- a [mm] Minimum mounting distance
- tan(x) [-] Tangent of the transmission beam spread of the device

Distance [mm] Maximum data transmission distance in the system

#### NOTICE

On request, the devices can be delivered with transmission optics with beam spread of greater than  $\pm 0.5^{\circ}$ . The larger transmission beam spread must be used in the calculation for identical-frequency parallel mounting of these device versions.

# 4.6 Mounting distance for parallel operation with AMS 300/AMS 200 laser measurement systems

The mounting of an AMS 300/AMS 200 laser measurement system does not affect data transmission if the devices are correctly aligned.

 The reflector size of the AMS 300/AMS 200 determines the minimum mounting distance of the device to the AMS.

Reflector sizes from 200 x 200 mm to 1000 x 1000 mm are permissible.

Details on the permissible reflector types can be found in the "Technical description" of the AMS 300/ AMS 200.

• The device can be mounted directly next to the reflectors of the AMS 300/AMS 200.

#### 4.7 Mounting distance for parallel operation with DDLS 200 data transmission system

For the determination of the minimum mounting distance, the details for identical-frequency mounting apply (see chapter 4.5 "Mounting distance for parallel operation of data transmission systems").

### 4.8 Cascading (series connection) of multiple data transmission systems

If there are multiple optical data transmission paths between two participants (TN), one speaks of cascading.

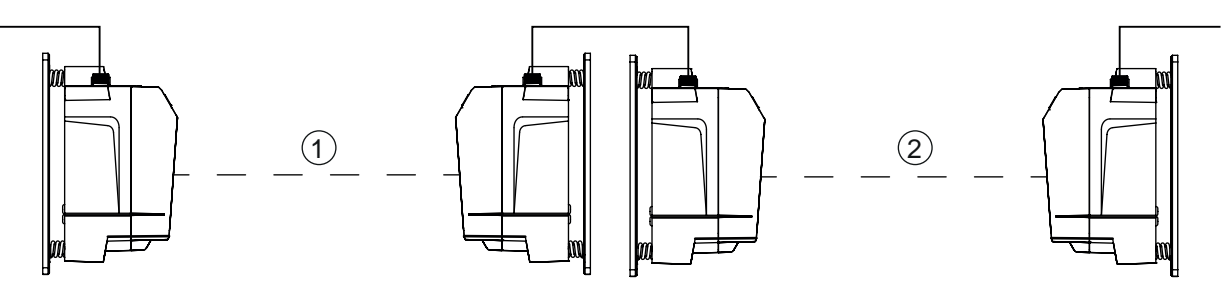

- 1 Optical data transmission path 1
- 2 Optical data transmission path 2

Fig. 4.14: Example: Cascading of multiple data transmission systems

#### Cascading the devices

Cascading is possible if the specifications of the protocols to be transmitted are not violated with respect to delay times or jitter tolerances (see chapter 3.1.3 "Protocol-specific characteristics").

Due to the very short delay times of the devices, cascading is possible without problem for very many Ethernet protocols.

For transmission protocols that are very tightly specified with respect to delay times and jitter tolerances (e.g., for synchronous transmissions), the user must check the suitability of the devices individually.

• Protocol propagation times:

Constant delay time per path (2 devices): 5 µs

 Distance-dependent delay: Distance 0 m: 0 µs

Distance 200 m: 0.66 µs

### 5 Electrical connection

### 5.1 Overview

The electrical connection of the device is performed using M12 connectors.

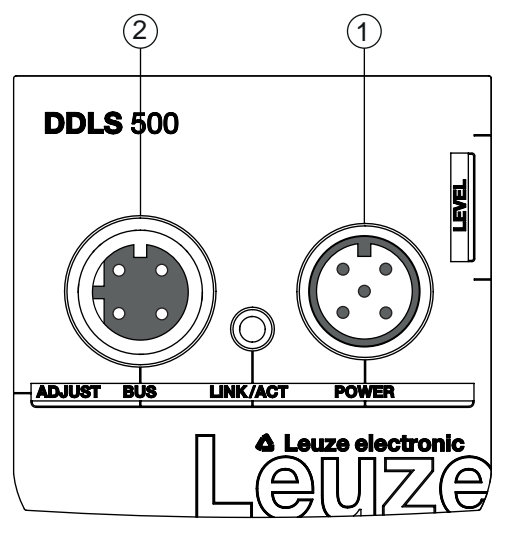

- 1 POWER
- 2 BUS

Fig. 5.1: Position and designation of the M12 connections

| ig. 5. i.        |                                                                                                    |
|------------------|----------------------------------------------------------------------------------------------------|
|                  | CAUTION                                                                                                    |
|                  | Safety notices!                                                                                                    |
|                  | Before connecting the device, be sure that the supply voltage agrees with the value printed on the name plate.                                          |
|                  | ✤ Only have the electrical connection performed by certified electricians.                                                                              |
|                  | Ensure that the functional earth (FE) is connected correctly. Fault-free operation is only<br>guaranteed if the functional earth is connected properly. |
|                  | If faults cannot be rectified, take the device out of operation. Protect the device from acci-<br>dentally being started.                               |
|                  |                                                                                                    |
|                  |                                                                                                    |
|                  | <b>UL applications!</b><br>For UL applications, use is only permitted in Class 2 circuits in accordance with the NEC (Na-<br>tional Electric Code).     |
|                  | NOTICE                                                                                                    |
|                  | Protective Extra Low Voltage (PELV)!                                                                                                    |
| U                | The device is designed in accordance with protection class III for supply with PELV (Protective Extra-Low Voltage).                                     |
|                  | NOTICE                                                                                                    |
|                  | Laying cables!                                                                                                    |
| $\mathbf{\cdot}$ | Lay all connection cables and signal lines within the electrical installation space or perma-<br>nently in cable ducts.                                 |
|                  | $\clubsuit$ Lay the cables and lines so that they are protected against external damages.                                                               |
|                  | ✤ For further information: see ISO 13849-2, Table D.4.                                                                                                  |

### 5.2 POWER (supply voltage / switching input and switching output)

5-pin, M12 plug (A-coded) for connecting to POWER.

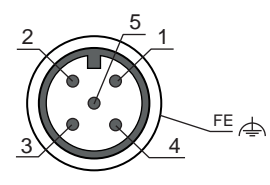

Fig. 5.2: Pin assignments for POWER connection

Tab. 5.1:POWER pin assignments

| Pin             | Designation | Assignment                                                                                                    |  |
|-----------------|-------------|----------------------------------------------------------------------------------------------------|--|
| 1               | VIN         | Positive supply voltage +18 +30 VDC                                                                                                    |  |
| 2               | IO1         | Switching output (intensity/SIGNAL QUALITY)                                                                                                   |  |
|                 |             | Voltage:                                                                                                    |  |
|                 |             | <ul> <li>+18 +30 VDC: received signal level/SIGNAL QUALITY ok</li> </ul>                                                                      |  |
|                 |             | <ul> <li>0 VDC: intensity warning: received signal level/SIGNAL QUAL-<br/>ITY not sufficient</li> </ul>                                       |  |
| 3               | GND         | Negative supply voltage 0 VDC                                                                                                    |  |
| 4               | 102         | Switching input (transmitter shutdown)                                                                                                    |  |
|                 |             | Voltage:                                                                                                    |  |
|                 |             | <ul> <li>+18 +30 VDC: transmitter not active</li> </ul>                                                                                       |  |
|                 |             | 0 VDC: transmitter active                                                                                                    |  |
| 5               | FE          | Functional earth                                                                                                    |  |
| (Thread for M12 | FE          | Connection cable shield                                                                                                    |  |
| connector plug) |             | The shield of the connection cable is on the thread of the M12 con-<br>nector plug.                                                           |  |
|                 |             | The thread of the M12 connector plug is part of the metallic hous-<br>ing. The housing is at the potential of the functional earth via pin 5. |  |

Connection cables: see chapter 12.2 "Cables accessories"

#### Switching input/output

The device is equipped with a switching output IO1 and a switching input IO2.

• Using the switching input, the transmitter (pin 4) can be activated and deactivated. On deactivation, the optical link is interrupted (OLK LED).

#### NOTICE

Deactivation of the transmitter can be used during a corridor change to avoid interference effects, e.g., with other optical sensors.

• If the received signal level drops (SIGNAL QUALITY), the intensity warning is activated via the switching output.

The intensity warning is activated as soon as no green LED illuminates on the SIGNAL QUALITY indicator.

|   | NOTICE                                                                                                    |
|---|----------------------------------------------------------------------------------------------------|
| 6 | Data transmission remains active until the last orange LED of the SIGNAL QUALITY indicator switches off. Data transmission is then deactivated. |
|   | The intensity warning remains active even after the last orange LED of the SIGNAL QUALITY indicator switches off.                               |

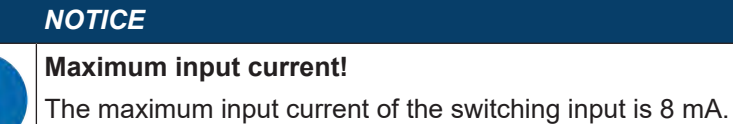

#### NOTICE

#### Maximum loading of the switching output!

The switching output is protected against short-circuit, overcurrent, overvoltage, excess temperature and transients.

Do not load the switching output with more than 60 mA at +18 ... +30 VDC.

#### 5.3 BUS (bus input, Ethernet)

4-pin, M12 socket (D-coded) for connecting to BUS (Ethernet connection).

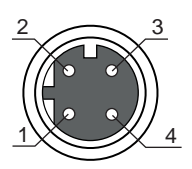

Fig. 5.3: Pin assignments for BUS connection

#### Tab. 5.2: BUS pin assignments

| Pin         | Designation | Assignment                                                                                                    |  |
|-------------|-------------|----------------------------------------------------------------------------------------------------|--|
| 1           | TD+         | Transmit Data + (transmitter)                                                                                                    |  |
| 2           | RD+         | Receive Data + (receiver)                                                                                                    |  |
| 3           | TD-         | Transmit Data - (transmitter)                                                                                                    |  |
| 4           | RD-         | Receive Data - (receiver)                                                                                                    |  |
| (M12-socket | FE          | Connection cable shield                                                                                                    |  |
| thread)     |             | The shield of the connection cable is on the thread of the M12 socket.                                                                                       |  |
|             |             | The thread of the M12 socket is part of the metallic housing. The housing is at the potential of the functional earth via pin 5 of the POWER connector plug. |  |

Connection cables: see chapter 12.2 "Cables accessories"

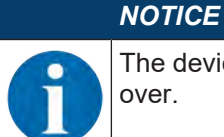

The device supports a transmission rate of 100 Mbit/s in full duplex mode as well as auto-crossover.

|   | NOTICE                                                                                                    |
|---|----------------------------------------------------------------------------------------------------|
| 6 | The entire interconnection cable must be shielded.                                                                                                    |
|   | The shielding connection must be at the same potential at both ends of the data line. This serves to prevent potential equalization currents over the shield and possible interference coupling through compensating currents. |
|   | ∜ Use at least a CAT 5 cable for the connection.                                                                                                    |

### 6 Starting up the device

#### 6.1 Setting the operating mode

The active operating mode is displayed on the control panel to the left next to the operating mode selector switch [MODE] via LEDs (see chapter 3.3.1 "Indicators and operational controls in the control panel").

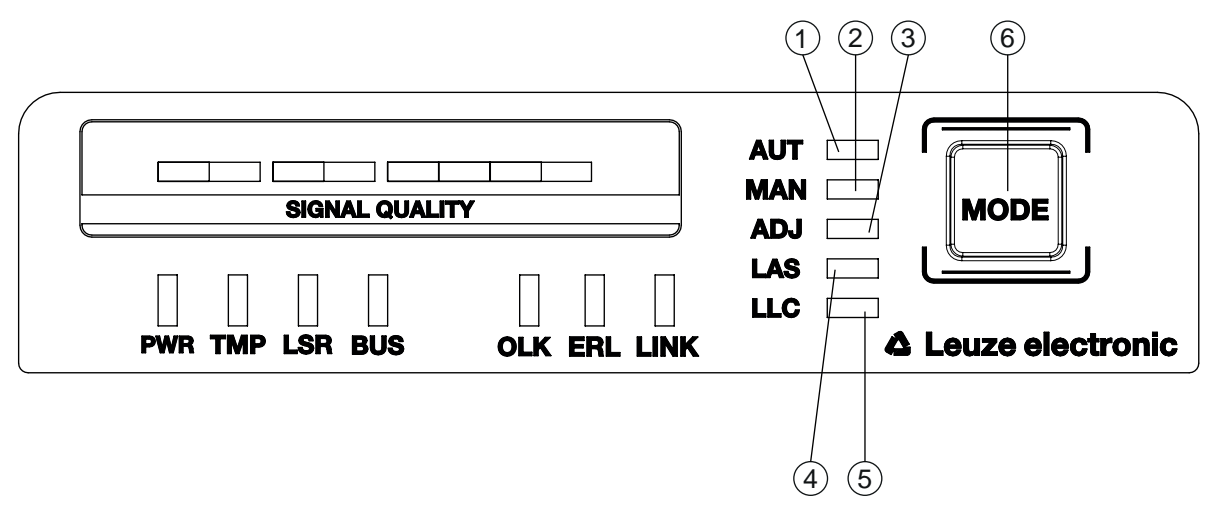

- 1 AUT Automatic
- 2 MAN Manual
- 3 ADJ Adjust
- 4 LAS Alignment laser for mounting support
- 5 LLC Link Loss Counter
- 6 MODE Operating mode selector switch

Fig. 6.1: Operating mode selector switch and operating mode LEDs

The operating mode selector switch [MODE] is used to switch between the operating modes of the device:

Tab. 6.1: Operating modes

| Operating mode | Description                                                                                                    |
|----------------|----------------------------------------------------------------------------------------------------|
| AUT            | Standard operating mode for data transmission. When the supply voltage is applied,                                                               |
| Automatic      | the device starts in the AUT operating mode.                                                                                                    |
|                | Note:                                                                                                    |
|                | Operating modes that were active before the device was switched off are no longer active after the device is switched back on.                   |
| MAN<br>Manual  | Operating mode for fine adjustment of the devices via SHA (see chapter 6.2.2 "Fine adjustment with the single-handed adjustment (SHA) process"). |
|                | Data transmission switches off as soon as no green LEDs in the SIGNAL QUALITY indicator illuminate.                                              |
|                | Note:                                                                                                    |
|                | The AUT LED switches off if the MAN operating mode is activated.                                                                                 |

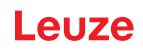

| Operating mode          | Description                                                                                                    |  |  |  |
|-------------------------|----------------------------------------------------------------------------------------------------|--|--|--|
| ADJ<br>Alianina         | Operating mode for fine adjustment of the devices via SHA (see chapter 6.2.2 "Fine adjustment with the single-handed adjustment (SHA) process").                         |  |  |  |
| (Adjust)                | <ul> <li>Data transmission to the connected participants is interrupted.</li> </ul>                                                                                      |  |  |  |
|                         | • The received signal level (SIGNAL QUALITY indicator) of the second device is transmitted to the SIGNAL QUALITY indicator of the first device.                          |  |  |  |
|                         | The quality of the fine adjustment is read directly on the device (SIGNAL QUAL-<br>ITY indicator) on which the fine adjustment is performed via the alignment<br>screws. |  |  |  |
|                         | Notes:                                                                                                    |  |  |  |
|                         | <ul> <li>The AUT LED switches off if the ADJ operating mode is activated.</li> </ul>                                                                                     |  |  |  |
|                         | <ul> <li>The MAN LED switches off if the ADJ operating mode is activated.</li> </ul>                                                                                     |  |  |  |
| LAS<br>Laser Adjustment | Operating mode for activation/deactivation of the alignment laser (see chapter 4.2 "Mounting with alignment laser and level").                                           |  |  |  |
| System                  | Notes:                                                                                                    |  |  |  |
| (Alignment laser)       | • The LAS operating mode can only be activated for devices with alignment laser.                                                                                         |  |  |  |
|                         | • If the LAS operating mode is activated for an actively transmitting data transmis-<br>sion path, data transmission remains active.                                     |  |  |  |
|                         | <ul> <li>The AUT LED (green) illuminates simultaneously with the LAS LED (green).</li> </ul>                                                                             |  |  |  |
|                         | <ul> <li>In the LAS operating mode, the MAN, ADJ and LLC operating modes are not to<br/>be activated.</li> </ul>                                                         |  |  |  |
| LLC                     | Operating mode for activation/deactivation of interruption diagnostics. If LLC is acti-                                                                                  |  |  |  |
| Link Loss Counter       | vated, an interruption of the optical link is displayed via the LLC LED (see chapter                                                                                     |  |  |  |
| (interruption diag-     | Notes:                                                                                                    |  |  |  |
| nosucs)                 | • The LLC LED illuminates red even if the optical link is restored following an inter-<br>ruption.                                                                       |  |  |  |
|                         | <ul> <li>The AUT LED (green) illuminates simultaneously with the LLC LED (green or<br/>red).</li> </ul>                                                                  |  |  |  |
|                         | To reactivate LLC following an interruption of the optical link, the LLC operating mode must be reset.                                                                   |  |  |  |
|                         | • In the LLC operating mode, the MAN, LAS and ADJ operating modes are deactivated.                                                                                       |  |  |  |

#### Activating the operating mode

- ⇔ Select the desired operating mode by briefly pressing the operating mode selector switch [MODE].
  - ⇒ Repeatedly pressing the operating mode selector switch [MODE] selects the next operating mode, rolling from top to bottom.
  - $\Rightarrow$  The LED of the selected operating mode flashes.
- ♦ Activate the selected operating mode.
  - ⇒ Press the operating mode selector switch [MODE] for approx. two seconds until the LED of the selected operating mode illuminates continuously.
  - ⇒ Release the operating mode selector switch [MODE] to activate the selected operating mode.
- $\Rightarrow$  The LED of the selected operating mode illuminates continuously.

#### NOTICE

Data transm Exception: o

Data transmission remains active while changing the operating mode.

Exception: operating mode ADJ. After activating the ADJ operating mode, data transmission of process data is interrupted.

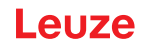

#### Deactivating the operating mode

- Select a new operating mode by repeatedly pressing the operating mode selector switch [MODE] for a short time.
  - ⇒ The LED of the newly selected operating mode flashes.
- ♦ Activate the newly selected operating mode.
  - ⇒ Press the operating mode selector switch [MODE] for approx. two seconds until the LED of the newly selected operating mode illuminates continuously.
  - ⇒ Release the operating mode selector switch [MODE] to activate the newly selected operating mode.
- ⇒ The previously activated operating mode is deactivated. The LED of the newly selected operating mode illuminates continuously.

#### NOTICE

If, while selecting a new operating mode, the operating mode selector switch [MODE] is not pressed for a longer period of time (> 10 s), the previously activated operating mode remains active.

#### 6.2 Fine adjustment

#### 6.2.1 General procedure

Fine adjustment of the data transmission must be carried out after installation.

#### **Prerequisites:**

- The devices are mounted mutually opposing one another, are electrically connected and are roughly aligned (see chapter 4 "Mounting").
- The devices are opposite one another at a close distance (> 1 m). The SIGNAL QUALITY indicator shows at least one or two green LEDs on both devices.

#### Perform fine adjustment

There are two processes for performing the fine adjustment:

- The patented single-handed adjustment (SHA) procedure makes it possible for a single person to monitor the "Signal Quality" and adjust the transmitter (see chapter 6.2.2 "Fine adjustment with the singlehanded adjustment (SHA) process").
- The alternative procedure requires two people (see chapter 6.2.3 "Fine adjustment without the singlehanded adjustment (SHA) process").
  - · One person monitors the "Signal Quality".
  - The second person adjusts the transmitter at the mutually opposing device.

Decide which of the two processes to use; explanations can be found in the following chapters.

#### 6.2.2 Fine adjustment with the single-handed adjustment (SHA) process

The SHA process is a standard function that is implemented in every device. With the SHA process, you can perform the fine adjustment with just one person.

- Activate the MAN (Manual) operating mode on both devices (see chapter 6.1 "Setting the operating mode").
- Enter a travel command for the travel axis or lifting axis to the end of the transportation path or move the axis manually or in automatic mode to the end of the transportation path.
- Data transmission is automatically deactivated when the last green LED in the SIGNAL QUALITY display goes out.
  - ⇒ The travel axis or lifting axis is normally stopped automatically if data transmission is interrupted. If not, stop the axis manually.
  - ⇒ One orange LED must still be illuminated in the SIGNAL QUALITY indicator.
- Activate the ADJ operating mode (alignment) (see chapter 6.1 "Setting the operating mode").

#### NOTICE

If the MAN operating mode (manual) is activated on both devices, the mutually opposing device is also switched to the ADJ operating mode (alignment) upon switching to the ADJ operating mode (alignment).

Adjust the first device as follows:

- Rotate the upper alignment screw to the right until the last green LED on the SIGNAL QUALITY indicator switches off (see chapter 3.1.1 "device construction").
- Solution with the second second se
- 以 Then rotate the alignment screw half the number of rotations that was counted to the right again.
  - ⇒ Data transmission is now vertically aligned in the exact center.
- Rotate the lower alignment screw to the right until the last green LED on the SIGNAL QUALITY indicator switches off (see chapter 3.1.1 "device construction").
- Then rotate the alignment screw to the left until the last green LED on the SIGNAL QUALITY indicator switches off. Count the number of rotations.
- ✤ Then rotate the alignment screw half the number of rotations that was counted to the right again.
  - $\Rightarrow$  Data transmission is now horizontally aligned in the exact center.
- Go to the second device. There, the ADJ (Adjust) operating mode is activated.
- Notice was adjusted.
- b First align data transmission vertically, then horizontally.
  - ⇒ Both devices are optimally aligned for the current distance.
- Repeat the process several times if necessary starting with the second step ("Travel command for travel axis or lifting axis") until the maximum transmission distance is reached.

#### NOTICE

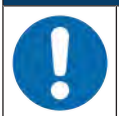

#### Alignment at maximum transmission distance!

- At the maximum transmission distance, The procedure must be carried out for the last time starting with the fourth step ("Operating mode ADJ"). Only then are the devices optimally aligned with each other.
- Activate the AUT (Automatic) operating mode on both devices (see chapter 6.1 "Setting the operating mode").
- $\Rightarrow$  The devices are now ready.

#### NOTICE

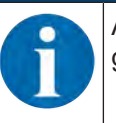

At the maximum transmission distance, the SIGNAL QUALITY indicator may be one or two green LEDs short of end-scale deflection. Data transmission is, however, still active.

#### 6.2.3 Fine adjustment without the single-handed adjustment (SHA) process

For fine adjustment without the SHA process, two people are needed. Both people must communicate with one another.

- · One person monitors the stationary device.
- The second person monitors the mobile device.
- Activate the AUT (Automatic) operating mode on both devices (see chapter 6.1 "Setting the operating mode").
- b Move the travel axis or lifting axis in the direction of maximum distance.
  - ⇒ The person at the mobile device and the person at the stationary device each monitor the respective SIGNAL QUALITY indicator.
- Stop the axis as soon as the SIGNAL QUALITY indicator on either of the devices no longer shows any green LEDs.

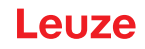

Adjust the mobile device if the stationary device shows a reduced received signal level (SIGNAL QUAL-ITY).

- Rotate the upper alignment screw to the right until the last green LED on the SIGNAL QUALITY indicator switches off at the mutually opposing device (see chapter 3.1.1 "device construction"). To do this, communication with the second person is required at the mutually opposing device.
  - ⇒ Note: The second person on the mutually opposing device notifies you of their "Signal Quality" indicator.
- Then rotate the alignment screw to the left until the last green LED on the SIGNAL QUALITY indicator switches off. Only count the number of rotations.
- b Then rotate the alignment screw half the number of rotations that was counted to the right again.
  - ⇒ Data transmission is now vertically aligned in the exact center.
- Rotate the lower alignment screw to the right until the last green LED on the SIGNAL QUALITY indicator switches off at the mutually opposing device (see chapter 3.1.1 "device construction"). To do this, communication with the second person is required at the mutually opposing device.
  - ⇒ Note: The second person on the mutually opposing device notifies you of their "Signal Quality" indicator.
- Then rotate the alignment screw to the left until the last green LED on the SIGNAL QUALITY indicator switches off. Only count the number of rotations.
- ♦ Then rotate the alignment screw half the number of rotations that was counted to the right again.
  - ⇒ Data transmission is now horizontally aligned in the exact center.

Adjust the stationary device if the mobile device displays a reduced received signal level (SIGNAL QUAL-ITY).

- Rotate the upper alignment screw to the right until the last green LED on the SIGNAL QUALITY indicator switches off at the mutually opposing device (see chapter 3.1.1 "device construction"). To do this, communication with the second person is required at the mutually opposing device.
  - ⇒ Note: The second person on the mutually opposing device notifies you of their "Signal Quality" indicator.
- Then rotate the alignment screw to the left until the last green LED on the SIGNAL QUALITY indicator switches off. Only count the number of rotations.
- b Then rotate the alignment screw half the number of rotations that was counted to the right again.
  - ⇒ Data transmission is now vertically aligned in the exact center.
- Rotate the lower alignment screw to the right until the last green LED on the SIGNAL QUALITY indicator switches off at the mutually opposing device (see chapter 3.1.1 "device construction"). To do this, communication with the second person is required at the mutually opposing device.
  - ⇒ Note: The second person on the mutually opposing device notifies you of their "Signal Quality" indicator.
- Then rotate the alignment screw to the left until the last green LED on the SIGNAL QUALITY indicator switches off. Only count the number of rotations.
- ✤ Then rotate the alignment screw half the number of rotations that was counted to the right again.
  - $\Rightarrow$  Data transmission is now horizontally aligned in the exact center.
- Repeat the process several times if necessary starting with the second step ("Move travel axis or lifting axis") until the maximum transmission distance is reached.

### NOTICE

#### Alignment at maximum transmission distance!

- Solution At the maximum transmission distance, the procedure must be carried out for the last time starting with the step "Adjust mobile device". Only then are the devices optimally aligned with each other.
- $\Rightarrow$  The devices are now ready.

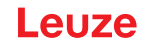

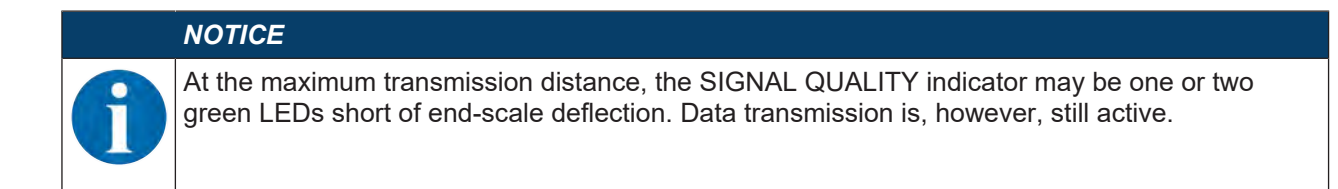

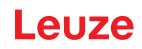

### 7 Diagnostics and troubleshooting

#### What to do in case of failure?

The LED displays in the control panel provide information about possible warnings or errors (see chapter 3.3.1 "Indicators and operational controls in the control panel"). Using the LED displays, you can determine the causes and initiate rectification measures.

### NOTICE

The status of all LED indicators can also be interrogated via the integrated web server in the sense of remote diagnosis (see chapter 8 "webConfig tool – Remote maintenance").

#### NOTICE

Contact Leuze subsidiary/customer service!

If the specified measures are not successful, contact the responsible Leuze subsidiary or Leuze customer service (see chapter 10 "Service and support").

### 7.1 Error displays of the operating state LEDs

| LED | Color | State                 | possible causes                                                                         | Measures                                                               |
|-----|-------|-----------------------|-----------------------------------------------------------------------------------------|------------------------------------------------------------------------|
| PWR |       | OFF                   | No supply voltage                                                                       | Check supply voltage.                                                  |
|     |       |                       | Hardware error                                                                          | Contact Leuze customer service (see chapter 10 "Service and support"). |
|     | Red   | Flashing              | IP address conflict.<br>Same DDLS 508i IP address<br>present multiple times in the net- | Set different IP addresses for the DDLS 508i.                          |
|     |       |                       | WORK.                                                                                   |                                                                        |
|     | Red   | Continu-<br>ous light | Device error                                                                            | Contact Leuze customer service (see chapter 10 "Service and support"). |

Tab. 7.1: PWR LED displays – Causes and measures

#### Tab. 7.2: TMP LED displays - Causes and measures

| LED | Color  | State               | possible causes                                                                    | Measures                                                                                                    |
|-----|--------|---------------------|------------------------------------------------------------------------------------|----------------------------------------------------------------------------------------------------|
| TMP | Orange | Continuous<br>light | The operating temperature is above or below the specified range by up to 5 °C.     | <ul><li>Check ambient temperature.</li><li>Initiate measures for lowering the ambient temperature.</li></ul> |
|     | Red    | Continuous<br>light | The operating temperature is above or below the specified range by more than 5 °C. | <ul><li>Check ambient temperature.</li><li>Initiate measures for lowering the ambient temperature.</li></ul> |

#### Note

Data transmission remains active if above or below the operating temperature.

An operating hour counter is started internally that records the operating time outside of the specified operating temperature.

In this case, the laser diode is excluded from guarantee services.

| LED | Color  | State               | possible causes                                                                                                    | Measures                                                                                                    |
|-----|--------|---------------------|----------------------------------------------------------------------------------------------------|----------------------------------------------------------------------------------------------------|
| LSR | Orange | Continuous<br>light | The laser diode of the transmit-<br>ter is nearing the end of its life<br>expectancy.                                   | Contact Leuze customer service (see<br>chapter 10 "Service and support").<br>Send in the device for replacement of<br>the laser diode. |
|     | Orange | Flashing            | Laser monitoring has detected<br>an excessively high laser trans-<br>mitter current and deactivated<br>the transmitter. | Contact Leuze customer service (see chapter 10 "Service and support").                                                                 |

Tab. 7.3: LSR LED displays - Causes and measures

#### Note

Data transmission remains active until no LEDs illuminate in the SIGNAL QUALITY indicator due to decreasing laser power.

Tab. 7.4: OLK LED displays - Causes and measures

| LED | Color                                                                                      | State                                     | possible causes                                                      | Measures                                                             |
|-----|--------------------------------------------------------------------------------------------|-------------------------------------------|----------------------------------------------------------------------|----------------------------------------------------------------------|
| OLK |                                                                                            | OFF                                       | No optical data connection:                                          | Clean optical window                                                 |
|     |                                                                                            |                                           | <ul> <li>Optical window soiled</li> </ul>                            | <ul> <li>Eliminate the possibility of envi-</li> </ul>               |
|     |                                                                                            |                                           | <ul> <li>Insufficient alignment</li> </ul>                           | ronmental influences such as                                         |
|     | <ul> <li>Range exceeded</li> <li>Environmental influences<br/>(snow, rain, fog)</li> </ul> | Range exceeded                            | Show, rain, roy.                                                     |                                                                      |
|     |                                                                                            | (see chapter 6.2 "Fine adjust-<br>ment"). |                                                                      |                                                                      |
|     |                                                                                            |                                           | <ul> <li>Wrong frequency assign-<br/>ment of the devices</li> </ul>  | <ul> <li>Check F3/F4 frequency assignment of the devices.</li> </ul> |
|     |                                                                                            |                                           | <ul> <li>Transmitter deactivated</li> </ul>                          | End deactivation of the transmit-                                    |
|     |                                                                                            |                                           | <ul> <li>Transmitter of the second<br/>device deactivated</li> </ul> | ters.                                                                |

| LED | Color  | State               | possible causes                                                                                                    | Measures                                                                                                    |
|-----|--------|---------------------|----------------------------------------------------------------------------------------------------|----------------------------------------------------------------------------------------------------|
| ERL | Orange | Continuous<br>light | <ul> <li>Link error on second device:</li> <li>Missing link on Ethernet cable connection of the second device.</li> <li>SIGNAL QUALITY indicator on second device without green and orange LEDs.</li> </ul> | <ul> <li>Check Ethernet cable connection on second device.</li> <li>Check cause for the reduced SIG-NAL QUALITY:</li> <li>Device alignment</li> <li>Clean optical window.</li> <li>Eliminate the possibility of environmental influences such as snow, rain, fog.</li> <li>Laser diode: at end of life expectancy</li> <li>Check LSB LED</li> </ul> |
|     | Red    | Continuous<br>light | <ul> <li>Link error on first device:</li> <li>Missing link on Ethernet cable connection of the first device.</li> <li>SIGNAL QUALITY indicator on first device without green and orange LEDs.</li> </ul>    | <ul> <li>Check Ethernet cable connection on first device.</li> <li>Check cause for the reduced SIG-NAL QUALITY:</li> <li>Device alignment.</li> <li>Clean optical window.</li> <li>Eliminate the possibility of environmental influences such as snow, rain, fog.</li> <li>Laser diode: at end of life expectancy Check LSR LED.</li> </ul>         |

| Tab. 7.5: | ERL LED di | splays - | Causes | and | measures |
|-----------|------------|----------|--------|-----|----------|
|-----------|------------|----------|--------|-----|----------|

Tab. 7.6: LINK and LINK/ACT LED displays – Causes and measures

| LED                  | Color | State | possible causes                                  | Measures                         |
|----------------------|-------|-------|--------------------------------------------------|----------------------------------|
| LINK<br>LINK/<br>ACT |       | OFF   | No cable-connected link to the connected device. | Check Ethernet cable connection. |

Tab. 7.7: PWR LED displays – Causes and measures

| LED        | Color | State                 | possible causes                                                                                  | Measures                                                               |
|------------|-------|-----------------------|--------------------------------------------------------------------------------------------------|------------------------------------------------------------------------|
| PWR<br>Red |       | OFF                   | No supply voltage                                                                                | Check supply voltage.                                                  |
|            |       |                       | Hardware error                                                                                   | Contact Leuze customer service (see chapter 10 "Service and support"). |
|            | Red   | Flashing              | IP address conflict.<br>Same DDLS 508i IP address<br>present multiple times in the net-<br>work. | Set different IP addresses for the DDLS 508i.                          |
|            | Red   | Continu-<br>ous light | Device error                                                                                     | Contact Leuze customer service (see chapter 10 "Service and support"). |

### 7.2 Error displays and STATUS LED for remote diagnosis

| LED           | Color | State    | possible causes                                                                                                    | Measures                                                                                                    |
|---------------|-------|----------|----------------------------------------------------------------------------------------------------|----------------------------------------------------------------------------------------------------|
| STATUS<br>LED | Green | Flashing | <ul> <li>Warning message(s) set:</li> <li>SIGNAL QUALITY indicator<br/>without green LED.</li> <li>Temperature, warning or error<br/>(TMP).</li> <li>Laser pre-failure (LSR).</li> <li>Link Loss Counter has trig-<br/>gered (LLC).</li> </ul> | <ul> <li>Check cause for the reduced SIG-<br/>NAL QUALITY:</li> <li>Device alignment.</li> <li>Clean optical window.</li> <li>Eliminate the possibility of environmental influences such as snow, rain, fog.</li> <li>Laser diode: at end of life expectancy<br/>Check LSR LED (see chapter 7.1 "Error displays of the operating state LEDs").</li> <li>Check ambient temperature</li> <li>Initiate measures for lowering the ambient temperature</li> </ul> |
|               |       | OFF      | <ul> <li>The transmitter is deactivated:</li> <li>No supply voltage.</li> <li>SIGNAL QUALITY indicator shows only red LEDs.</li> <li>The LINK and LINK/ACT LEDs are off.</li> </ul>                                                            | <ul> <li>Check supply voltage.</li> <li>Check Ethernet cable connection.</li> <li>Check cause for the reduced SIG-<br/>NAL QUALITY: <ul> <li>Device alignment</li> <li>Clean optical window</li> <li>Eliminate the possibility of environmental influences such as snow, rain, fog</li> <li>Laser diode: at end of life expectancy</li> <li>Check LSR LED (see chapter 7.1 "Error displays of the operating state LEDs").</li> </ul> </li> </ul>             |

Tab. 7.8: STATUS LED displays – Causes and measures

### 7.3 Error displays of the operating mode LEDs

|  | Tab. 7.9: | ADJ LED displays - Causes and measures |
|--|-----------|----------------------------------------|
|--|-----------|----------------------------------------|

| LED | Color | State    | possible causes                                                                                                    | Measures                                                                                                    |
|-----|-------|----------|----------------------------------------------------------------------------------------------------|----------------------------------------------------------------------------------------------------|
| ADJ | Green | Flashing | <ul> <li>The "Adjust" operating<br/>mode is not activated on<br/>the second device.</li> </ul>                                        | Activate the "Adjust" operating mode<br>on the second device (see chapter<br>6.1 "Setting the operating mode"). |
|     |       |          | <ul> <li>In the "Adjust" operating<br/>mode, the supply voltage of<br/>the second device was<br/>switched off/interrupted.</li> </ul> |                                                                                                    |

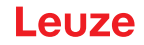

| LED   | Color                                                                                   | State                                                                                                    | possible causes                                                      | Measures                     |
|-------|-----------------------------------------------------------------------------------------|----------------------------------------------------------------------------------------------------|----------------------------------------------------------------------|------------------------------|
| LLC   | Red                                                                                     | Continuous                                                                                                   | Optical window soiled                                                | Clean optical window.        |
| light | <ul> <li>Travel tolerances greater<br/>than the transmission beam<br/>spread</li> </ul> | <ul> <li>Eliminate the possibility of envi-<br/>ronmental influences such as<br/>snow, rain, fog.</li> </ul> |                                                                      |                              |
|       |                                                                                         | Mounting/alignment insuffi-<br>cient                                                                         | <ul> <li>Check the mounting/alignment of<br/>the devices:</li> </ul> |                              |
|       |                                                                                         |                                                                                                    | Range exceeded                                                       | Screw fitting of the devices |
|       |                                                                                         | <ul> <li>Environmental influences<br/>(snow, rain, fog)</li> </ul>                                           | Spring tension on the alignment screws                               |                              |
|       |                                                                                         | <ul> <li>Transmitter of the first de-<br/>vice deactivated</li> </ul>                                        | End deactivation of the transmit-<br>ters.                           |                              |
|       |                                                                                         | Transmitter of the second device deactivated                                                                 |                                                                      |                              |

Tab. 7.10: LLC LED displays - Causes and measures

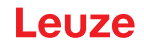

### 8 webConfig tool – Remote maintenance

With the webConfig tool, an operating-system independent, web-technology based, graphical user interface is available for the diagnostics of the DDLS 508i.

The webConfig tool can be run on any Internet-ready PC. The webConfig tool uses HTTP as communication protocol and the client-side restriction to standard technologies (HTML, JavaScript and AJAX) that are supported by modern browsers.

## **NOTICE** The webConfig tool is offered in the following languages: German, English, French, Italian and Spanish

#### 8.1 System requirements

|   | NOTICE                                                                                                    |
|---|----------------------------------------------------------------------------------------------------|
| 6 | <ul> <li>Regularly update the operating system and the Internet browser.</li> <li>Install the current Windows Service Packs.</li> </ul> |

#### Tab. 8.1: webConfig system requirements

| Operating system                                         | Windows XP (Home Edition, Professional)                                               |
|----------------------------------------------------------|---------------------------------------------------------------------------------------|
|                                                          | Windows Vista                                                                         |
|                                                          | Windows 7                                                                             |
|                                                          | Windows 8                                                                             |
| Computer                                                 | PC with a LAN Ethernet port                                                           |
|                                                          | PC with USB interface version 1.1 or higher; use of a high-speed USB Ethernet adapter |
| Graphics card                                            | Min. 1024 x 768 pixels or higher resolution                                           |
| Internet browser Internet Explorer version 8.0 or higher |                                                                                       |
|                                                          | Firefox version 4.0 or higher                                                         |

#### 8.2 Working with the webConfig tool

#### NOTICE

The webConfig tool is completely contained in the firmware of the device. The pages and functions of the webConfig tool can differ from the examples shown here depending on the firmware version and the Internet browser.

| NOTICE                                                                                                    |
|----------------------------------------------------------------------------------------------------|
| Before the webConfig tool is started, the browser history of your PC must be deleted.                                                                                 |
| Solution The cache of the Internet browser must be deleted if different device types or devices with<br>different firmware have been connected to the webConfig tool. |
| Delete cookies and temporary Internet and website data from browser history before starting<br>the webConfig tool.                                                    |
| ⇒ Example for Internet Explorer 10: Settings > Security > Browser History >[Delete]                                                                                   |

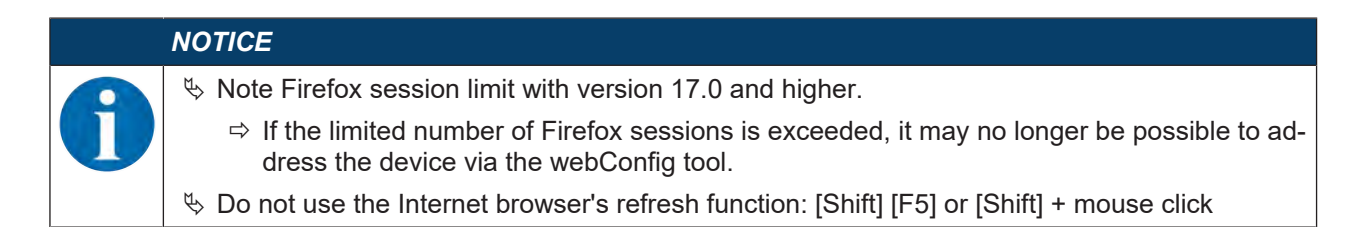

#### 8.2.1 Electrical connection for the webConfig tool

The electrical connection is made using M12 connectors.

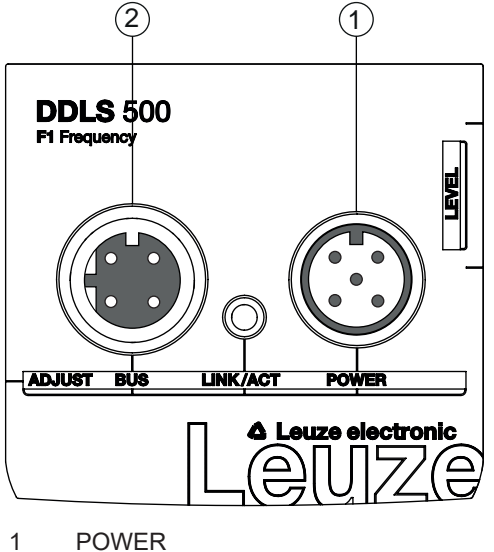

2 BUS

Fig. 8.1: Position and designation of the M12 connections

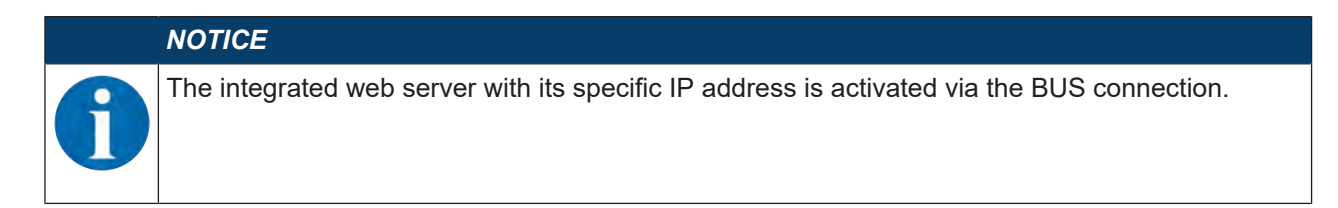

#### 8.2.2 MAC address

The device's MAC address (Media Access Control address) can be found on the name plate.

#### Address Link Label

The "Address Link Label" is an additional stick-on label that is affixed to the device.

| <br>DDLS 508i MAC 00:15:7B:20:00:15 |
|-------------------------------------|
| IP                                  |
| Name                                |

Fig. 8.2: Example: "Address Link Label"

• The "Address Link Label" contains the MAC address (Media Access Control address) of the device and makes it possible to enter the IP address and the device name manually.

The area of the "Address Link Label" on which the MAC address is printed can be separated from the remainder of the stick-on label if necessary using the perforation.

- The "Address Link Label" can be removed from the device and affixed in the installation and layout diagrams to designate the device.
- Once it is affixed in the documents, the "Address Link Label" establishes a unique reference between the mounting location, the MAC address or the device, and the associated control program.

There is no need for time-consuming searching, reading, and manually writing down of the MAC addresses of every device that is installed in the system.

|   | NOTICE                                                                                                    |
|---|----------------------------------------------------------------------------------------------------|
| A | Each device with Ethernet interface is uniquely identified via the MAC address assigned during production.                                                      |
|   | The MAC address is also listed on the name plate of the device.                                                                                                 |
|   | If multiple devices are commissioned in a system, the MAC address of each installed device must be correctly assigned, e.g., during programming of the control. |

- ♥ Remove the "Address Link Label" from the device.
- If necessary, add the IP address and the device name to the "Address Link Label".
- Affix the "Address Link Label" in the documents, e.g., in the installation diagram, according to the position of the device.

#### 8.2.3 IP addresses

IP addresses preset ex works (default IP address):

• Devices with "Frequency F3": **192.168.60.101** 

Devices with "Frequency F3" can also be identified by the part number code DDLS 5XX ... 3 ....

• Devices with "Frequency F4": 192.168.60.102

Devices with "Frequency F4" can also be identified by the part number code DDLS 5XX ... 4 ....

#### Reset IP address to factory setting

If the assigned IP address is no longer known by the user, the device can be reset to the default IP address and default Subnet Mask.

- Switch off the voltage supply of the device.
- Switch the voltage supply back on again, and press the operating mode selector switch [MODE] at the same time.
- b Hold the operating mode selector switch [MODE] down until the device is ready.
  - ⇒ The AUT LED flashes during the startup phase.
  - ⇒ When the device is ready, the AUT LED illuminates continuously.
- b When the LED AUT illuminates continuously, release the operating mode selector switch [MODE].
- ⇒ The device is reset to the factory set default IP address and standard Subnet Mask.

#### 8.2.4 Start webConfig tool

- ♦ Connect the PC to the device.
  - ⇒ Direct connection to the D-coded M12 BUS connection of the device
  - ⇒ Indirect connection via an upstream switch.
- ♦ Start the webConfig tool using your PC's Internet browser with the IP address of the device:
  - ⇒ Devices with "Frequency F4": **192.168.60.102**
  - ⇒ Devices with "Frequency F3": 192.168.60.101
- $\Rightarrow$  The webConfig start page is displayed on your PC.

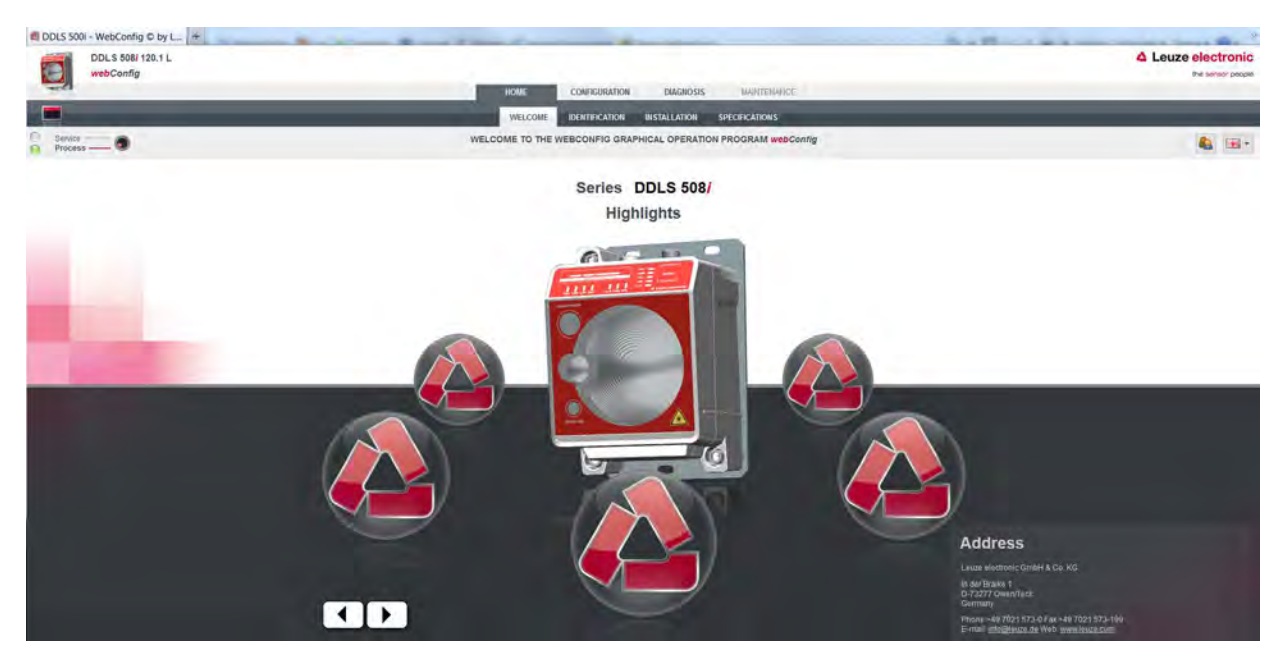

#### Fig. 8.3: The start page of the webConfig tool

The user interface of the webConfig tool is essentially self-explanatory. The most important points are explained in the short description of the webConfig tool.

#### 8.3 Short description of the webConfig tool

The menus and dialog boxes of the webConfig tool are intuitive to operate and provide texts and tool tips.

#### 8.3.1 Process mode and service mode

A software switch is present in the top left of all user interface displays, which can be used to switch the device from process mode to service mode.

|   | DDLS 508i 120.1 L<br>webConfig |
|---|--------------------------------|
|   |                                |
| 0 | Service O                      |

Fig. 8.4: Changing the operating mode (Process - Service)

#### Process mode (factory setting)

- Data transmission is active. The optical link transmits the incoming and outgoing data.
- · Completely passive diagnosis of the device can be carried out.
- No adjustments or changes can be made to the device.
   Individual masks and menus are deactivated in process mode (grayed out).

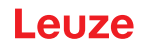

#### Service mode

- No incoming or outgoing data is transmitted in service mode. The link to the process is interrupted.
- Complete diagnosis of the device is possible.
- · Adjustments or changes can be made to the device:
  - Assigning an IP address
  - Activating the Link Loss Counter (LLC)
  - · Activating the integrated alignment laser
  - Managing user accounts
  - Installing new firmware
  - Saving of configuration parameters
- Modified settings are active after switching to process mode.

#### 8.3.2 Notes and language change

A description containing notes and explanations for all called-up functions can be found at the right-hand edge of the screen.

The language that is used can be selected in the webConfig tool via the selection list with the flag symbol.

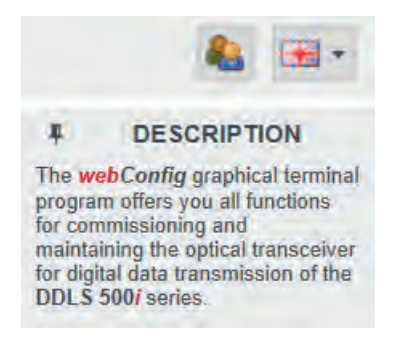

#### Fig. 8.5: Description and language change

#### 8.3.3 HOME

| DDLS 608/ 120.1 L<br>webConfig |                                                                | Leuze electronic |
|--------------------------------|----------------------------------------------------------------|------------------|
|                                | HOWE CONFIGURATION DIAGNOSIS MINITERWICE                       |                  |
|                                | WELCOME ENABLISHMENT INSTALLATION SPECIFICATIONS               |                  |
| Process                        | WELCOME TO THE WEBCONFIG GRAPHICAL OPERATION PROGRAM webConfig | 🕹 🗃 ·            |

Fig. 8.6: webConfig HOME menu

• WELCOME

Performance data and characteristics of the device.

Click on the Leuze icon or press the arrow keys on the keyboard.

IDENTIFICATION

Call up device data for software and hardware versions.

INSTALLATION

Explanation of connections, LED indicator and operating modes.

TECHNICAL DATA

Explanation of technical data, safety notes and standards.

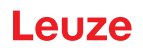

#### 8.3.4 CONFIGURATION

| DDLS 508/120.1 L<br>webConfig | HOME CONTRACTOR CAMPAGESS MATTER AND          | Leuze electronic     the energy people |
|-------------------------------|-----------------------------------------------|----------------------------------------|
|                               | OVERVIEW CONS_DECENTING, MODES COMMITMICATION |                                        |
| G Service - O                 | 日本 4 1 1 1                                    | A 12-                                  |

Fig. 8.7: webConfig CONFIGURATION menu

• OVERVIEW

Displays the configuration parameters that have been modified compared to the factory settings.

- OPERATING MODES
  - The operating mode (AUT; MAN; LAS; LLC) can be changed in process mode.
  - The status of all LED indicators can be called up.
- COMMUNICATION

The IP, network and gateway addresses can be changed in process mode.

#### 8.3.5 DIAGNOSIS

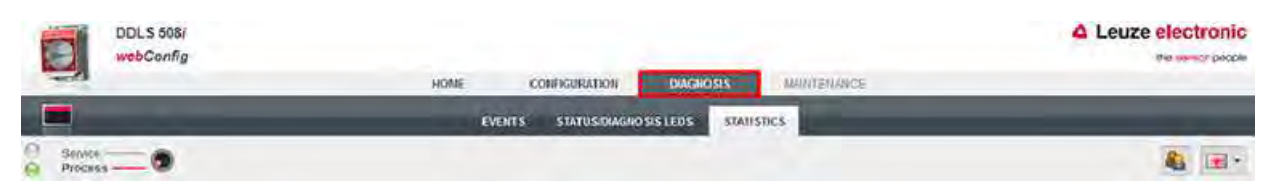

Fig. 8.8: webConfig DIAGNOSIS menu

• EVENTS

Displays all warning and error messages.

- STATUS/DIAGNOSIS LED
  - Status of the LED indicators on the control panel, the operating mode LEDs and the remote LED. The status of all LED indicators can be called up here.
  - Display of Link Loss Counter (LLC, interruption counter).
     Number of optical link interruptions since the LLC was activated.
- STATISTICS

Parameter statistics: number of changes to the configuration parameters.

#### 8.3.6 MAINTENANCE

| DDLS 508/120.1 L<br>webConfig | HOME COMPORIDATION DMGHOSIS MONITATIONE | Leuze electronic<br>Pro terret |
|-------------------------------|-----------------------------------------|--------------------------------|
|                               | USER MAMAGEMENT SYSTEM                  |                                |
| Service                       | - 4 / <b>4 4</b> X                      | 🍇 🖽 •                          |

Fig. 8.9: webConfig MAINTENANCE menu

USER MANAGEMENT

Management of user accounts, access rights and role descriptions.

- SYSTEM
  - · Backup and restore of modified configuration parameters.
  - · Firmware update.
  - Comparison of system clock with Internet browser clock.
  - Display of a warning notice when changing operating mode (Process Service).

### 9 Care, maintenance and disposal

#### 9.1 Cleaning

☆ Clean the devices as necessary (warning message) with a soft cloth; use a cleaning agent (conventional glass cleaner) if necessary.

| NOTICE   |  |
|----------|--|
| Do not u |  |
| 🏷 Do n   |  |
|          |  |

#### Do not use aggressive cleaning agents!

✤ Do not use aggressive cleaning agents such as thinner or acetone for cleaning the device. Use of improper cleaning agents can damage the optical window.

### 9.2 Servicing

The device does not normally require any maintenance by the operator.

Repairs to the device must only be performed by the manufacturer.

✤ For repairs, contact your responsible Leuze subsidiary or Leuze customer service (see chapter 10 "Service and support").

#### 9.3 Disposing

✤ For disposal observe the applicable national regulations regarding electronic components.

### 10 Service and support

### **24-hour on-call service at:** +49 7021 573-0

#### Service hotline:

+49 7021 573-123 Monday to Friday 8.00 a.m. to 5.00 p.m. (UTC+1)

#### E-mail:

service.identify@leuze.de

#### Repair service and returns:

Procedure and Internet form can be found at

www.leuze.com/repair

#### Return address for repairs:

Service center Leuze electronic GmbH + Co. KG In der Braike 1 D-73277 Owen / Germany

#### What to do should servicing be required?

### NOTICE

Please use this chapter as a master copy should servicing be required!

Enter the contact information and fax this form together with your service order to the fax number given below.

#### Customer data (please complete)

| Device type:               |  |
|----------------------------|--|
| Serial number:             |  |
| Firmware:                  |  |
| Status of LEDs:            |  |
| Error description:         |  |
|                            |  |
| Company:                   |  |
| Contact person/department: |  |
| Phone (direct dial):       |  |
| Fax:                       |  |
| Street/No:                 |  |
| ZIP code/City:             |  |
| Country:                   |  |

#### Leuze Service fax number:

+49 7021 573 - 199

### 11 Technical data

### 11.1 General specifications

#### 11.1.1 Device without heater

Tab. 11.1: Optics

| Light source                                | Laser diode                                                                    |
|---------------------------------------------|--------------------------------------------------------------------------------|
| Wavelength - laser diode of the transmit-   | F3: 785 nm (infrared, not visible)                                             |
| ter                                         | F4: 852 nm (infrared, not visible)                                             |
| Wavelength - alignment laser                | 650 nm (red, visible)                                                          |
| Impulse duration                            | Transmitter (IR): 8 ns … 32 ns                                                 |
|                                             | Alignment laser: 200 ms                                                        |
| Max. output power (peak)                    | Transmitter (IR): 36 mW                                                        |
|                                             | Alignment laser: 0.39 mW                                                       |
| Laser class - transmitter<br>infrared light | 1M acc. to IEC/EN 60825-1:2014                                                 |
| Laser class - alignment laser red light     | 1 acc. to IEC/EN 60825-1:2014                                                  |
| Operating range                             | 0.1 m to 40 m (DDLS 508i 40.xx)                                                |
|                                             | 0.1 m to 120 m (DDLS 508i 120.xx)                                              |
|                                             | 0.1 m to 200 m (DDLS 508i 200.xx)                                              |
| Beam spread of the transmitter              | $\pm0.5^\circ$ with respect to the optical axis for 40 m $\dots$ 200 m devices |
| Beam spread of the receiver                 | $\pm$ 1.2° with respect to the optical axis for 40 m 200 m devices             |
| Ambient light                               | > 10000 lux acc. to EN 60947-5-2                                               |
| Data transmission                           | see chapter 3.1.3 "Protocol-specific characteristics"                          |

#### Tab. 11.2:Electrical equipment

| Switching input                  | <ul> <li>+18 +30 V DC depending on supply voltage</li> </ul>                                           |  |
|----------------------------------|----------------------------------------------------------------------------------------------------|--|
|                                  | Transmitter not active - no data transmission                                                          |  |
|                                  | • 0 2 V DC                                                                                             |  |
|                                  | Transmitter active - normal function                                                                   |  |
| Switching output                 | <ul> <li>+18 +30 V DC: received signal level/SIGNAL QUALITY<br/>ok (normal operating range)</li> </ul> |  |
|                                  | <ul> <li>0 2 V DC: intensity warning SIGNAL QUALITY</li> </ul>                                         |  |
|                                  | <ul> <li>Output current I max. = 60 mA.</li> </ul>                                                     |  |
| Operating voltage U <sub>B</sub> | +18 +30 V DC                                                                                           |  |
|                                  | For UL applications: only for use in "class 2" circuits in accor-<br>dance with NEC.                   |  |
| Current consumption              | Approx. 200 mA at 24 V DC (no load at switching output)                                                |  |

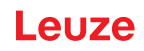

| Data transmission delay time | <ul> <li>Protocol propagation times:</li> </ul>                                              |
|------------------------------|----------------------------------------------------------------------------------------------|
|                              | The delay time per path (2 devices) is dependent on the length of the transmission protocol. |
|                              | Distance-dependent delay:                                                                    |
|                              | Distance 0 m: 0.00 µs                                                                        |
|                              | Distance 200 m: 0.66 µs                                                                      |
|                              | Further information: see chapter 3.1.3 "Protocol-specific char-<br>acteristics"              |
|                              |                                                                                              |
|                              |                                                                                              |

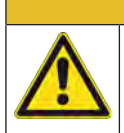

### UL applications!

For UL applications, use is only permitted in Class 2 circuits in accordance with the NEC (National Electric Code).

| Protocol length [byte] | Delay time [µs] |
|------------------------|-----------------|
| 66                     | 15              |
| 128                    | 25              |
| 256                    | 45              |
| 512                    | 86              |
| 1024                   | 168             |
| 1280                   | 213             |
| 1516                   | 247             |

Tab. 11.3: Delay time as a function of the length of the transmission protocol

|  | Tab. 11.4: | Indicators and | d operational | controls |
|--|------------|----------------|---------------|----------|
|--|------------|----------------|---------------|----------|

| Individual LEDs      | Operating status LEDs, operating mode LEDs in the control panel  |  |
|----------------------|------------------------------------------------------------------|--|
|                      | Status display of the Ethernet connection                        |  |
| LED line (bar graph) | Received signal level (SIGNAL QUALITY) LEDs in the control panel |  |
| Membrane keyboard    | Operating mode selector switch [MODE] in the control panel       |  |

#### Tab. 11.5: Mechanical data

| Housing               | Diecast aluminum                      |  |
|-----------------------|---------------------------------------|--|
|                       | Optical inlet/outlet: glass           |  |
|                       | Optical window: glass                 |  |
| Connection technology | M12 connectors                        |  |
| Degree of protection  | IP 65 acc. to EN 60529                |  |
| Weight                | 1185 g                                |  |
| Dimensions            | (H x W x D) 156 mm x 100 mm x 99.5 mm |  |

#### **Technical data**

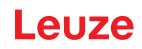

#### Tab. 11.6: Environmental data

| Ambient temperature (operation) | -5 °C +50 °C                                                                                                    |
|---------------------------------|----------------------------------------------------------------------------------------------------|
| Storage temperature             | -35 °C +70 °C                                                                                                    |
| Air humidity                    | max. 90% rel. humidity, non-condensing                                                                                                    |
| Vibration                       | IEC 60068-2-6                                                                                                    |
| Shock                           | IEC 60068-2-27                                                                                                    |
| Noise                           | IEC 60068-2-64                                                                                                    |
| Electromagnetic compatibility   | IEC 61000-6-2 and EN 1000-6-4                                                                                                    |
|                                 | Industrial interference emission                                                                                                    |
|                                 | This is a Class A product. In a domestic environment, this prod-<br>uct may cause radio interference. In this case the operator may<br>be required to take appropriate measures. |

#### Tab. 11.7: Certifications, conformity

| Conformity     | CE, CDRH                           |
|----------------|------------------------------------|
| Certifications | UL 60950-1, CSA C 22.2 No. 60950-1 |

| CAUTION                                                                                                    |
|----------------------------------------------------------------------------------------------------|
| UL applications!                                                                                                    |
| For UL applications, use is only permitted in Class 2 circuits in accordance with the NEC (Na-<br>tional Electric Code). |

#### 11.1.2 Device with heating

Specifications are the same as for device without heating with the following differences:

#### Tab. 11.8:Electrical equipment

| Current consumption             | < 700 mA at 24 V DC (no load at switching output)                                           |
|---------------------------------|---------------------------------------------------------------------------------------------|
| Warmup time                     | Minimum 30 min at +24 V DC and an ambient temperature of -35 $^\circ\text{C}$               |
| Minimum conductor cross section | Conductor cross section of at least 0.75 mm <sup>2</sup> for the supply voltage supply line |

Tab. 11.9: Environmental data

| Ambient temperature (operation) | -35 °C +50 °C |
|---------------------------------|---------------|
|---------------------------------|---------------|

### 11.2 Dimensioned drawings

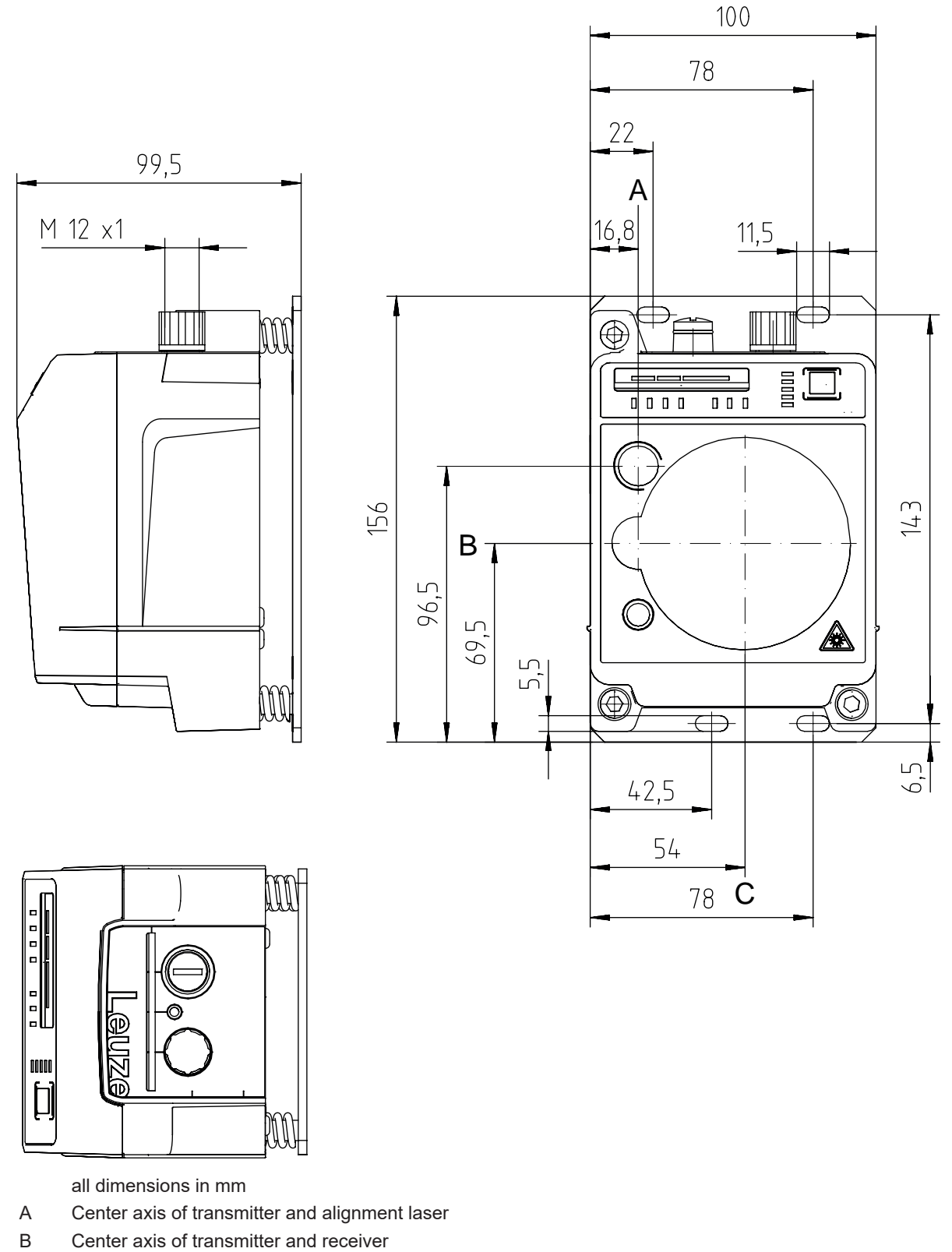

C Center axis of receiver

Fig. 11.1: Dimensioned drawing of DDLS 508i 40..., DDLS 508i 120...

![](_page_63_Figure_2.jpeg)

all dimensions in mm

- A Center axis of transmitter and alignment laser
- B Center axis of transmitter and receiver
- C Center axis of receiver

Fig. 11.2: Dimensioned drawing of DDLS 508i 200...

#### NOTICE

![](_page_63_Picture_9.jpeg)

Installation for devices with an operating range of 200 m.

♦ Always install the Frequency F4 device as stationary device for devices with an operating range of 200 m (DDLS 5XX 200...).

#### **Technical data**

### Leuze

### 11.3 Dimensional drawings: Accessories

![](_page_64_Figure_3.jpeg)

all dimensions in mm

Fig. 11.3: Dimensioned drawing of adapter plate for DDLS 200 replacement

### 12 Order guide and accessories

#### 12.1 Nomenclature

Part designation: DDLS 5xxx III.f L H W

Tab. 12.1: Part number code

| DDLS | Operating principle: optical transceiver for digital data transmission     |
|------|----------------------------------------------------------------------------|
| 5    | Series: DDLS 500                                                           |
| xxx  | Interface:                                                                 |
|      | 08i: 100 Mbit/s with integrated web server for remote diagnosis            |
|      | Further information: see chapter 3.1.3 "Protocol-specific characteristics" |
| III  | Range for data transmission in m                                           |
| f    | Frequency of the transmitter:                                              |
|      | 3: Frequency F3                                                            |
|      | 4: Frequency F4                                                            |
| L    | Integrated alignment laser for mounting support (optional)                 |
| Н    | Integrated device heating (optional)                                       |
| W    | Transmission optics with larger opening angle (on request)                 |
|      |                                                                            |

![](_page_65_Picture_7.jpeg)

### 12.2 Cables accessories

Tab. 12.2: Accessories – POWER connection cable (supply voltage)

| Part no. | Part designation   | Description                                                                                            |
|----------|--------------------|----------------------------------------------------------------------------------------------------|
| 50132077 | KD U-M12-5A-V1-020 | Connection cable, M12 socket, axial plug<br>outlet, open cable end, cable length 2 m, not<br>shielded  |
| 50132079 | KD U-M12-5A-V1-050 | Connection cable, M12 socket, axial plug<br>outlet, open cable end, cable length 5 m, not<br>shielded  |
| 50132080 | KD U-M12-5A-V1-100 | Connection cable, M12 socket, axial plug<br>outlet, open cable end, cable length 10 m,<br>not shielded |

| Part no.                            | Part designation                                  | Description                   |  |  |
|-------------------------------------|---------------------------------------------------|-------------------------------|--|--|
| M12 plug for BUS                    | M12 plug for BUS, axial connector, open cable end |                               |  |  |
| 50135073                            | KS ET-M12-4A-P7-020                               | Connection cable, length 2 m  |  |  |
| 50135074                            | KS ET-M12-4A-P7-050                               | Connection cable, length 5 m  |  |  |
| 50135075                            | KS ET-M12-4A-P7-100                               | Connection cable, length 10 m |  |  |
| 50135076                            | KS ET-M12-4A-P7-150                               | Connection cable, length 15 m |  |  |
| 50135077                            | KS ET-M12-4A-P7-300                               | Connection cable, length 30 m |  |  |
| M12 plug for BUS to RJ-45 connector |                                                   |                               |  |  |
| 50135080                            | KSS ET-M12-4A-RJ45-A-P7-020                       | Connection cable, length 2 m  |  |  |
| 50135081                            | KSS ET-M12-4A-RJ45-A-P7-050                       | Connection cable, length 5 m  |  |  |
| 50135082                            | KSS ET-M12-4A-RJ45-A-P7-100                       | Connection cable, length 10 m |  |  |
| 50135083                            | KSS ET-M12-4A-RJ45-A-P7-150                       | Connection cable, length 15 m |  |  |
| 50135084                            | KSS ET-M12-4A-RJ45-A-P7-300                       | Connection cable, length 30 m |  |  |

Tab. 12.3: Accessories – Bus connection cable

### 12.3 Other accessories

#### Tab. 12.4: Accessories – Mounting aids

| Part no. | Part designation | Description                                                                            |
|----------|------------------|----------------------------------------------------------------------------------------|
| 50126757 | BTX 0500 M       | Adapter plate (rigid, not adjustable) with fastening ma-<br>terial                     |
|          |                  | Additional adapter plate for mounting a device instead of an already mounted DDLS 200. |

Tab. 12.5: Accessories – Connectors

| Part no. | Part designation       | Description                                                     |
|----------|------------------------|-----------------------------------------------------------------|
| 50020501 | KD 095-5A              | M12 socket, axial, A-coded for supply voltage, shielded         |
| 50108991 | D-ET1                  | RJ45 plug, user-configurable / screw connections                |
| 50112155 | S-M12A-ET              | M12 plug, axial, D-coded, user-configurable / screw connections |
| 50109832 | KDS ET M12 / RJ45 W-4P | Converter from M12, D-coded, to RJ-45 socket                    |

![](_page_67_Picture_1.jpeg)

### 13 EC Declaration of Conformity

The optical data transmission systems of the DDLS 500 series were developed and manufactured in accordance with the applicable European standards and directives.

The manufacturer of the product, Leuze electronic GmbH + Co KG in D-73277 Owen, possesses a certified quality assurance system in accordance with ISO 9001.

![](_page_67_Picture_5.jpeg)